# **SERVICE MANUAL**

Ver 1.0 2003.03

US Model Canadian Model

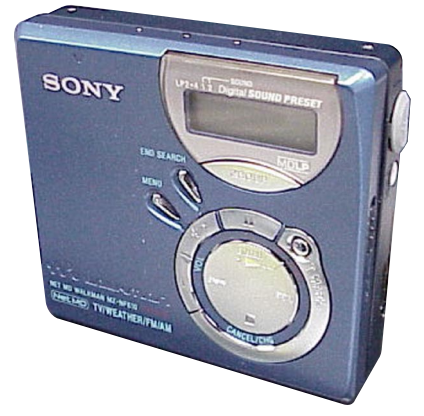

# US and foreign patents licensed from Dolby Laboratories.

- SonicStage, OpenMG and the OpenMG logo, MagicGate, Net MD and the Net MD logo are trademarks of Sony Corporation.
- Microsoft, Windows, Windows NT and Windows Media are trademarks or registered trademarks of Microsoft Corporation in the United States and /or other countries.
- IBM and PC/AT are registered trademarks of International Business Machines Corporation.
- Macintosh is a trademark of Apple Computer, Inc. in the United States and/ or other countries.
- MMX and Pentium are trademarks or registered trademarks of Intel Corporation.
- All other trademarks and registered trademarks are trademarks or registered trademarks of their respective holders.
- <sup>™</sup> and <sup>®</sup> marks are omitted in this manual.

| Model Name Using Similar Mechanism | MZ-R410       |
|------------------------------------|---------------|
| Mechanism Type                     | MT-MZN710-177 |
| Optical Pick-up Name               | LCX-5R        |

#### **SPECIFICATIONS**

MD recorder Audio playing system MiniDisc digital audio system Laser diode properties Material: GaAlAs Wavelength:  $\lambda = 790 \text{ nm}$ Emission duration: continuous Laser output: less than 44.6 µW (This output is the value measured at a distance of 200 mm from the lens surface on the optical pick-up block with 7 mm aperture.) Recording and playback time (when using MDW-80) Maximum 160 min. in monaural Maximum 320 min. in LP4 stereo Revolutions 380 rpm to 2,700 rpm (CLV) Error correction ACIRC (Advanced Cross Interleave Reed Solomon Code) Sampling frequency 44.1 kHz Sampling rate converter Input: 32 kHz/44.1 kHz/48 kHz

Coding ATRAC (Adaptive TRansform Acoustic Coding) ATRAC3 — LP2/LP4

- Continued on next page -

# PORTABLE MINIDISC RECORDER

SONY

**9-877-144-01** 2003C167800-1 © 2003.03

#### Sony Corporation

Personal Audio Company Published by Sony Engineering Corporation

#### Modulation system

EFM (Eight to Fourteen Modulation) Frequency response 20 to 20,000 Hz ± 3 dB

Inputs<sup>1)</sup>

Line in: stereo mini-jack for analog input (minimum input level 49 mV) optical (digital) mini-jack for optical (digital) input

#### Outputs

Ω: stereo mini-jack Maximum output level

#### USA model:

5mW + 5mW; load impedance  $24\Omega$ Canadian model: 5mW + 5mW; load impedance  $16\Omega$ 

#### Radio

**Frequency range** 

USA model: FM: 87.5-108 MHz AM: 530-1,710 kHz (10 kHz step) 531-1,710 kHz (9 kHz step) TV: 2-13 CH WEATHER: 1-7 CH Canadian model: FM: 87.5-108 MHz AM: 530-1,710 kHz (10 kHz step) 531-1,710 kHz (9 kHz step)

#### Antenna

FM/TV/WEATHER: Headphones/earphones cord antenna AM: Built-in ferrite bar antenna General

#### **Power requirements**

Sony AC Power Adaptor connected at the DC IN 3V jack: 120 V AC, 60 Hz (Models for USA, Canada,

- Mexico, and Taiwan) 230 V AC, 50/60 Hz (Models for continental Europe and Chili)
- 240 V AC, 50 Hz (Model for Australia) 220 V AC, 50 Hz (Model for China) 230 V AC, 50 Hz (Models for U.K. and

Hong Kong)

- 220 V AC, 60 Hz (Model for Korea) 100 120 V/220 240 V AC, 50/60 Hz
- (Other models)

#### The recorder:

Nickel metal hydride rechargeable battery NH-7WMAA 1.2V 700 mAh (MIN) Ni-MH LR6 (size AA) alkaline battery

#### Dimensions

Approx. 81.0 × 27.7 × 74.4 mm (w/h/d)  $(3^{1/4} \times 1^{1/8} \times 3 \text{ in.})$ 

#### Mass

Approx. 103 g (3.6 oz) the recorder only

1)The LINE IN (OPTICAL) jack is used to connect either a digital (optical) cable or a line (analog) cable.

2)The () jack connects either headphones/ earphones or a line cable.

<sup>3)</sup>Measured in accordance with JEITA.

#### Supplied accessories

AC power adaptor (1) NH-7WMAA Nickel metal hydride rechargeable battery (1) Headphones with a remote control (1) (for USA model) Earphones with a remote control (1) (for Canadian model) Dedicated USB cable (1) Battery carrying case (1) CD-ROM (SonicStage Ver. 1.5) (1)\* \*Do not play a CD-ROM on an audio CD player.

US and foreign patents licensed from Dolby Laboratories.

Design and specifications are subject to change without notice.

#### **Battery life**

The battery life may be shorter due to operating conditions, the temperature of the location, or alkaline dry battery you use.

#### When recording

| (Uni                                                             | (Unit: approx.hours)(JEITA <sup>1</sup> ) |               |               |  |
|------------------------------------------------------------------|-------------------------------------------|---------------|---------------|--|
| Batteries                                                        | SP<br>Stereo                              | LP2<br>Stereo | LP4<br>Stereo |  |
| Nickel metal<br>hydride<br>rechargeable<br>battery <sup>2)</sup> | 5.5                                       | 8             | 9             |  |
| LR6 Sony<br>alkaline dry<br>battery <sup>3)</sup>                | 9                                         | 12            | 16            |  |

1) Measured in accordance with the JEITA (Japan Electronics and Information Technology Industries Association) standard.

<sup>2)</sup> When using a 100% fully charged nickel metal hydride rechargeable battery (NH-7WMAA). <sup>3)</sup> When using a Sony LR6 (SG) "STAMINA"

- alkaline dry battery (produced in Japan).

#### When playing

| (U | nit: a | ppro | ox.ho | urs) | (JEI] | ГA |
|----|--------|------|-------|------|-------|----|
|    |        |      |       |      |       |    |

| Batteries                                          | SP<br>Stereo | LP2<br>Stereo | LP4<br>Stereo |
|----------------------------------------------------|--------------|---------------|---------------|
| Nickel metal<br>hydride<br>rechargeable<br>battery | 14.5         | 15.5          | 17.5          |
| LR6 Sony<br>alkaline dry<br>battery                | 36           | 42.5          | 48            |

# When using the radio

(Unit: approx.hours)(JEITA)

| Batteries                                          | FM/<br>AM | TV/Wb<br>(weather)<br>(USA model<br>only) |
|----------------------------------------------------|-----------|-------------------------------------------|
| Nickel metal<br>hydride<br>rechargeable<br>battery | 7.5       | 7                                         |
| LR6 Sony<br>alkaline dry<br>battery                | 18.5      | 17                                        |

#### Note

When you use the radio, it is recommended that you use a fully charged rechargeable battery or a new dry battery since more power is consumed by the radio than by MD playback.

#### SAFETY-RELATED COMPONENT WARNING!!

COMPONENTS IDENTIFIED BY MARK A OR DOTTED LINE WITH MARK A ON THE SCHEMATIC DIAGRAMS AND IN THE PARTS LIST ARE CRITICAL TO SAFE OPERATION. REPLACE THESE COMPONENTS WITH SONY PARTS WHOSE PART NUM-BERS APPEAR AS SHOWN IN THIS MANUAL OR IN SUPPLE-MENTS PUBLISHED BY SONY.

#### ATTENTION AU COMPOSANT AYANT RAPPORT À LA SÉCURITÉ!

LES COMPOSANTS IDENTIFÉS PAR UNE MARQUE 🛆 SUR LES DIAGRAMMES SCHÉMATIQUES ET LA LISTE DES PIÈCES SONT CRITIQUES POUR LA SÉCURITÉ DE FONCTIONNEMENT. NE REMPLACER CES COMPOSANTS QUE PAR DES PIÈSES SONY DONT LES NUMÉROS SONT DONNÉS DANS CE MANUEL OU DANS LES SUPPÉMENTS PUBLIÉS PAR SONY.

#### CAUTION

Use of controls or adjustments or performance of procedures other than those specified herein may result in hazardous radiation exposure.

#### On power sources

- Use house current, nickel metal hydride rechargeable battery, LR6 (size AA) battery, or car battery.
- For use in your house: Do not use any other AC power adaptor since it may cause the recorder to malfunction.

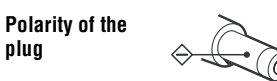

- Connect the AC power adaptor to an easily accessible AC outlet. Should you notice an abnormality in the AC power adaptor, disconnect it from the AC outlet immediately.
- The recorder is not disconnected from the AC power source (mains) as long as it is connected to the wall outlet, even if the recorder itself has been turned off.
- If you are not going to use third off. off you are not going to use this recorder for a long time, be sure to disconnect the power supply (AC power adaptor, dry battery, rechargeable battery, or car battery cord). To remove the AC power adaptor from the wall outlet, grasp the adaptor plug itself; never pull the cord.

#### Notes on chip component replacement

- · Never reuse a disconnected chip component.
- Notice that the minus side of a tantalum capacitor may be damaged by heat.

#### **Flexible Circuit Board Repairing**

- Keep the temperature of the soldering iron around 270 °C during repairing.
- Do not touch the soldering iron on the same conductor of the circuit board (within 3 times).
- Be careful not to apply force on the conductor when soldering or unsoldering.

#### UNLEADED SOLDER

Boards requiring use of unleaded solder are printed with the lead-free mark (LF) indicating the solder contains no lead.

(Caution: Some printed circuit boards may not come printed with the lead free mark due to their particular size)

## 💵 : LEAD FREE MARK

Unleaded solder has the following characteristics.

• Unleaded solder melts at a temperature about 40 °C higher than ordinary solder.

Ordinary soldering irons can be used but the iron tip has to be applied to the solder joint for a slightly longer time.

Soldering irons using a temperature regulator should be set to about 350  $^\circ\text{C}$  .

Caution: The printed pattern (copper foil) may peel away if the heated tip is applied for too long, so be careful!

• Strong viscosity

Unleaded solder is more viscous (sticky, less prone to flow) than ordinary solder so use caution not to let solder bridges occur such as on IC pins, etc.

• Usable with ordinary solder

It is best to use only unleaded solder but unleaded solder may also be added to ordinary solder.

#### TABLE OF CONTENTS

| 1.                                                                                                    | SERVICING NOTES                                                                                                    | 4                                                                                                    |
|----------------------------------------------------------------------------------------------------|----------------------------------------------------------------------------------------------------|----------------------------------------------------------------------------------------------------|
| 2.                                                                                                    | GENERAL                                                                                                    | 5                                                                                                    |
| 3.                                                                                                    | DISASSEMBLY                                                                                                    |                                                                                                    |
| 3-1.                                                                                                    | Disassembly Flow                                                                                                    | 6                                                                                                    |
| 3-2.                                                                                                    | Case (Lower)                                                                                                    | 7                                                                                                    |
| 3-3.                                                                                                    | Upper Panel Section                                                                                                    | 7                                                                                                    |
| 3-4.                                                                                                    | LCD Module, Button (Control)                                                                                                    | 8                                                                                                    |
| 3-5.                                                                                                    | MAIN Board                                                                                                    | 8                                                                                                    |
| 3-6.                                                                                                    | Mechanism Deck (MT-MZN710-177)                                                                                                    | 9                                                                                                    |
| 3-7.                                                                                                    | Set Chassis Assy                                                                                                    | 9                                                                                                    |
| 3-8.                                                                                                    | OP Service Assy (LCX-5R)                                                                                                    | 10                                                                                                    |
| 3-9.                                                                                                    | Holder Assy                                                                                                    | 11                                                                                                    |
| 3-10.                                                                                                    | DC Motor (Sled) (M602)                                                                                                    | 11                                                                                                    |
| 3-11.                                                                                                    | DC Motor (Over Write Head Up/Down) (M603),                                                                                                    |                                                                                                    |
|                                                                                                    | DC SSM18B Motor (Spindle) (M601)                                                                                                    | 12                                                                                                    |
|                                                                                                    |                                                                                                    |                                                                                                    |
| 4.                                                                                                    | TEST MODE                                                                                                    | 13                                                                                                    |
| 4.<br>5.                                                                                                    | TEST MODE                                                                                                    | 13<br>19                                                                                                    |
| 4.<br>5.                                                                                                    | TEST MODE                                                                                                    | 13<br>19                                                                                                    |
| 4.<br>5.<br>6.                                                                                                    | TEST MODE                                                                                                    | 13<br>19                                                                                                    |
| 4.<br>5.<br>6.                                                                                                    | TEST MODE                                                                                                    | 13<br>19<br>39                                                                                                    |
| <ol> <li>4.</li> <li>5.</li> <li>6.</li> <li>6-1.</li> <li>6-2.</li> </ol>                                                                                                    | TEST MODE                                                                                                    | 13<br>19<br>39                                                                                                    |
| <ol> <li>4.</li> <li>5.</li> <li>6.</li> <li>6-1.</li> <li>6-2.</li> </ol>                                                                                                    | TEST MODE                                                                                                    | 13<br>19<br>39<br>40                                                                                                    |
| <ol> <li>4.</li> <li>5.</li> <li>6.</li> <li>6-1.</li> <li>6-2.</li> <li>6-3.</li> </ol>                                                                                                  | TEST MODE                                                                                                    | 13<br>19<br>39<br>40                                                                                                    |
| <ol> <li>4.</li> <li>5.</li> <li>6.</li> <li>6-1.</li> <li>6-2.</li> <li>6-3.</li> </ol>                                                                                                  | TEST MODE                                                                                                    | <ol> <li>13</li> <li>19</li> <li>39</li> <li>40</li> <li>41</li> </ol>                                                                         |
| <ol> <li>4.</li> <li>5.</li> <li>6.</li> <li>6-1.</li> <li>6-2.</li> <li>6-3.</li> <li>6-4.</li> </ol>                                                                                    | TEST MODE                                                                                                    | <ol> <li>13</li> <li>19</li> <li>39</li> <li>40</li> <li>41</li> </ol>                                                                         |
| <b>4.</b><br><b>5.</b><br><b>6.</b><br>6-1.<br>6-2.<br>6-3.<br>6-4.                                                                                                    | TEST MODE                                                                                                    | <ol> <li>13</li> <li>19</li> <li>39</li> <li>40</li> <li>41</li> <li>42</li> </ol>                                                             |
| <b>4.</b><br><b>5.</b><br><b>6.</b><br>6-1.<br>6-2.<br>6-3.<br>6-4.<br>6-5.                                                                                                    | TEST MODE         ELECTRICAL ADJUSTMENTS         DIAGRAMS         Block Diagram         Note for Printed Wiring Board and         Schematic Diagrams         Printed Wiring Board         – MAIN Board (Side A) –         Printed Wiring Board         – MAIN Board (Side B) –         Schematic Diagram – MAIN Board (1/4) –                                                                                                    | <ol> <li>13</li> <li>19</li> <li>39</li> <li>40</li> <li>41</li> <li>42</li> <li>43</li> </ol>                                                 |
| <b>4.</b><br><b>5.</b><br><b>6.</b><br>6-1.<br>6-2.<br>6-3.<br>6-4.<br>6-5.<br>6-6.                                                                                                    | TEST MODE         ELECTRICAL ADJUSTMENTS         DIAGRAMS         Block Diagram         Note for Printed Wiring Board and         Schematic Diagrams         Printed Wiring Board         - MAIN Board (Side A) –         Printed Wiring Board         - MAIN Board (Side B) –         Schematic Diagram – MAIN Board (1/4) –         Schematic Diagram – MAIN Board (2/4) –                                                                                                    | <ol> <li>13</li> <li>19</li> <li>39</li> <li>40</li> <li>41</li> <li>42</li> <li>43</li> <li>44</li> </ol>                                     |
| <b>4.</b><br><b>5.</b><br><b>6.</b><br>6-1.<br>6-2.<br>6-3.<br>6-4.<br>6-5.<br>6-6.<br>6-7.                                                                                               | TEST MODE         ELECTRICAL ADJUSTMENTS         DIAGRAMS         Block Diagram         Note for Printed Wiring Board and         Schematic Diagrams         Printed Wiring Board         - MAIN Board (Side A) –         Printed Wiring Board         - MAIN Board (Side B) –         Schematic Diagram – MAIN Board (1/4) –         Schematic Diagram – MAIN Board (2/4) –         Schematic Diagram – MAIN Board (3/4) –                                                                                               | <ol> <li>13</li> <li>19</li> <li>39</li> <li>40</li> <li>41</li> <li>42</li> <li>43</li> <li>44</li> <li>45</li> </ol>                         |
| <b>4.</b><br><b>5.</b><br><b>6.</b><br><b>6</b> -1.<br><b>6</b> -2.<br><b>6</b> -3.<br><b>6</b> -4.<br><b>6</b> -5.<br><b>6</b> -6.<br><b>6</b> -7.<br><b>6</b> -8.                       | TEST MODE         ELECTRICAL ADJUSTMENTS         DIAGRAMS         Block Diagram         Note for Printed Wiring Board and         Schematic Diagrams         Printed Wiring Board         - MAIN Board (Side A) –         Printed Wiring Board         - MAIN Board (Side B) –         Schematic Diagram – MAIN Board (1/4) –         Schematic Diagram – MAIN Board (2/4) –         Schematic Diagram – MAIN Board (3/4) –         Schematic Diagram – MAIN Board (4/4) –                                                | <ol> <li>13</li> <li>19</li> <li>39</li> <li>40</li> <li>41</li> <li>42</li> <li>43</li> <li>44</li> <li>45</li> <li>46</li> </ol>             |
| <b>4.</b><br><b>5.</b><br><b>6.</b><br><b>6-1.</b><br><b>6-2.</b><br><b>6-3.</b><br><b>6-3.</b><br><b>6-4.</b><br><b>6-5.</b><br><b>6-6.</b><br><b>6-7.</b><br><b>6-8.</b><br><b>6-9.</b> | TEST MODE         ELECTRICAL ADJUSTMENTS         DIAGRAMS         Block Diagram         Note for Printed Wiring Board and         Schematic Diagrams         Printed Wiring Board         - MAIN Board (Side A) –         Printed Wiring Board         - MAIN Board (Side B) –         Schematic Diagram – MAIN Board (1/4) –         Schematic Diagram – MAIN Board (2/4) –         Schematic Diagram – MAIN Board (3/4) –         Schematic Diagram – MAIN Board (4/4) –         Schematic Diagram – MAIN Board (4/4) – | <ol> <li>13</li> <li>19</li> <li>39</li> <li>40</li> <li>41</li> <li>42</li> <li>43</li> <li>44</li> <li>45</li> <li>46</li> <li>52</li> </ol> |

#### 7. EXPLODED VIEWS

| 8.   | ELECTRICAL PARTS LIST                    | 63 |
|------|------------------------------------------|----|
| 7-5. | Mechanism Deck Section-2 (MT-MZN710-177) | 62 |
| 7-4. | Mechanism Deck Section-1 (MT-MZN710-177) | 61 |
| 7-3. | MAIN Board Section                       | 60 |
| 7-2. | Chassis Section                          | 59 |
| 7-1. | Case Section                             | 58 |

# SECTION 1 SERVICING NOTES

#### NOTES ON HANDLING THE OPTICAL PICK-UP **BLOCK OR BASE UNIT**

The laser diode in the optical pick-up block may suffer electrostatic break-down because of the potential difference generated by the charged electrostatic load, etc. on clothing and the human body.

During repair, pay attention to electrostatic break-down and also use the procedure in the printed matter which is included in the repair parts.

The flexible board is easily damaged and should be handled with care.

#### NOTES ON LASER DIODE EMISSION CHECK

Never look into the laser diode emission from right above when checking it for adjustment. It is feared that you will lose your sight.

#### NOTES ON HANDLING THE OPTICAL PICK-UP BLOCK (LCX-5R)

The laser diode in the optical pick-up block may suffer electrostatic break-down easily. When handling it, perform soldering bridge to the laser-tap on the flexible board. Also perform measures against electrostatic break-down sufficiently before the operation. The flexible board is easily damaged and should be handled with care.

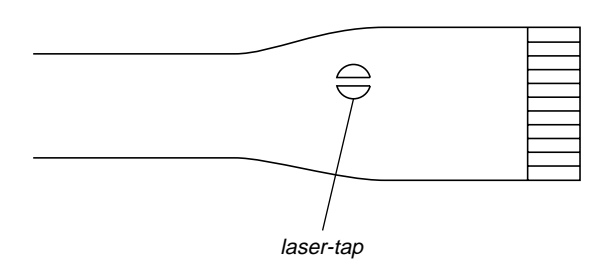

**OPTICAL PICK-UP FLEXIBLE BOARD** 

• In performing the repair with the power supplied to the set, removing the MAIN board causes the set to be disabled. In such a case, make a solder bridge to short SL802 (OPEN/ CLOSE) on the MAIN board.

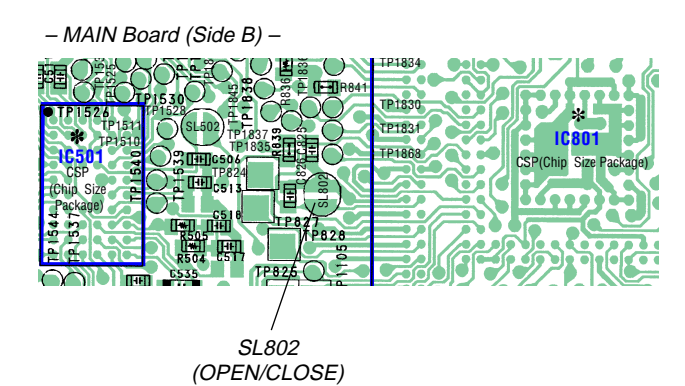

#### System requirements

The following hardware and software are required in order to use the SonicStage software for the Net MD.

| Computer            | IBM PC/AT or Compatible                                                                                                    |
|---------------------|----------------------------------------------------------------------------------------------------|
|                     | CPU: Pentium II 400 MHz or higher (Pentium III 450 MHz or higher is recommended.)                                                                          |
|                     | Hard disk drive space1): 120 MB or more                                                                                                    |
|                     | RAM: 64 MB or higher (128 MB or higher is recommended)                                                                                                    |
|                     | Others                                                                                                    |
|                     | CD-ROM drive (capable of digital playback by WDM)                                                                                                    |
|                     | Sound Board                                                                                                    |
|                     | USB port (supports USB 2.0 Full Speed (previously USB 1.1))                                                                                                |
| Operating<br>System | Factory installed:<br>Windows XP Home Edition/Windows XP Professional/Windows<br>Millennium Edition/Windows 2000 Professional/Windows 98 Second<br>Edition |
| Display             | High Color (16bit) or greater, $800 \cdot 480$ dots or more ( $800 \cdot 600$ dots or more is recommended)                                                 |
| Others              | Internet access: for Web registration and EMD services<br>Windows Media Player (version 7.0 or higher) installed for playing<br>WMA files                  |

#### <sup>1)</sup> Note on hard disk drive space

120 MB or more free space on the hard disk drive is required. If your computer does not have enough space, the software will not be properly installed. The required free space differs according to the version of your Windows OS, or the amount of audio files that you handle

#### This software is not supported by the following environments:

Macintosh
 Windows XP versions other than Home Edition or Professional

Windows 2000 versions other than Professional
Windows 98 versions other than Second Edition

Windows NT

• Windows 95

- · Personally constructed PCs or operating systems An environment that is an upgrade of the original manufacturer-installed operating system
   Multi-boot environment
- Multi-monitor environment

#### Notes

• We do not ensure trouble-free operation on all computers that satisfy the system requirements. · We do not ensure trouble-free operation of the system suspend, sleep, or hibernation function on all computers

• Handle the FLEXIBLE board (over write head) with care, as it has been soldered directly to the MAIN board.

In repairing the component side of MAIN board, connect the FLEXIBLE board (over write head) and the MAIN board with the lead wires in advance.

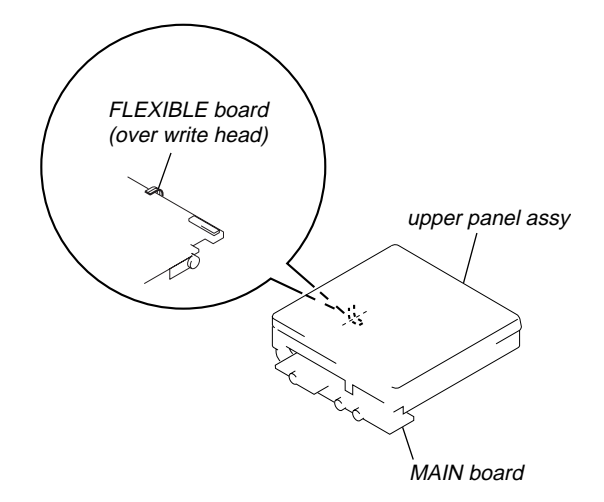

• This set requires the patch data in the nonvolatile memory (IC851) to be rewritten using the application, when the MAIN board was replaced. (See page 31)

# **SECTION 2 GENERAL**

This section is extracted from instruction manual.

#### Looking at controls

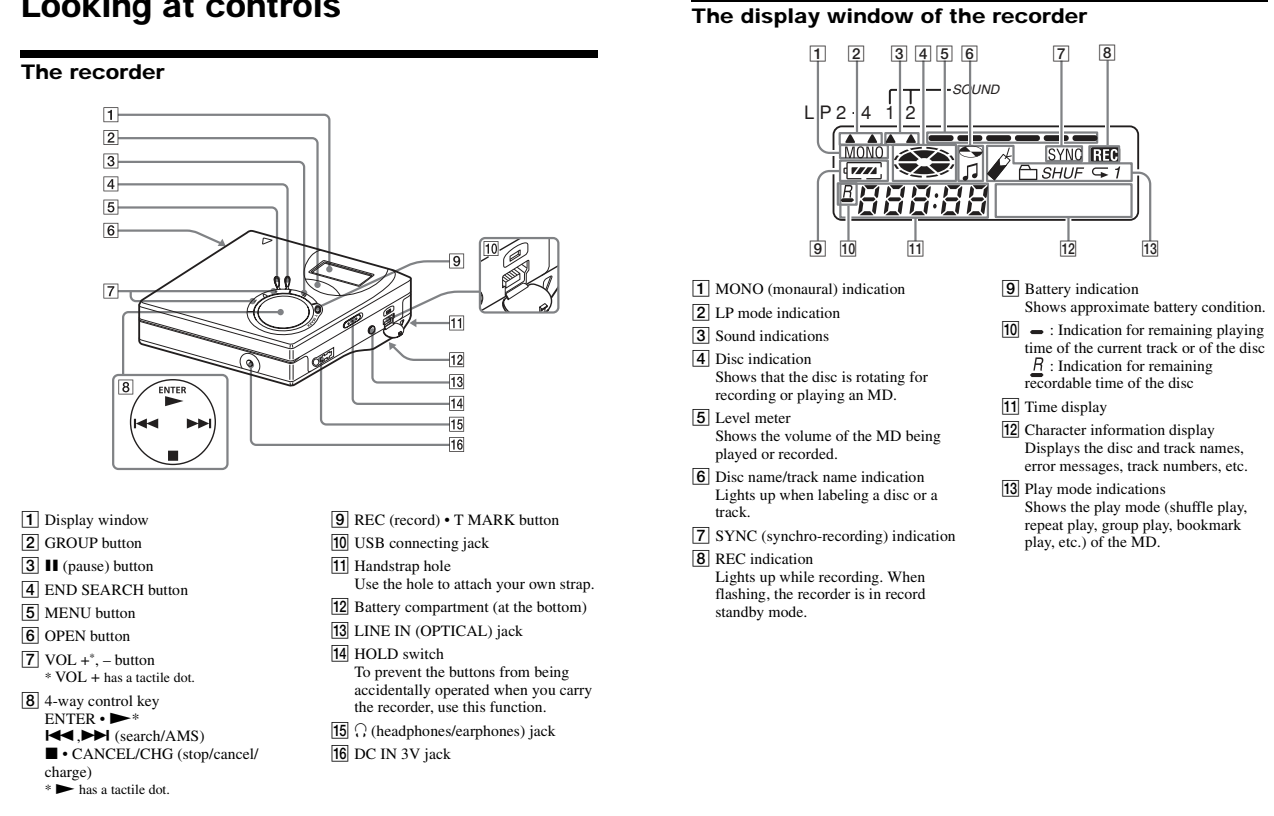

14

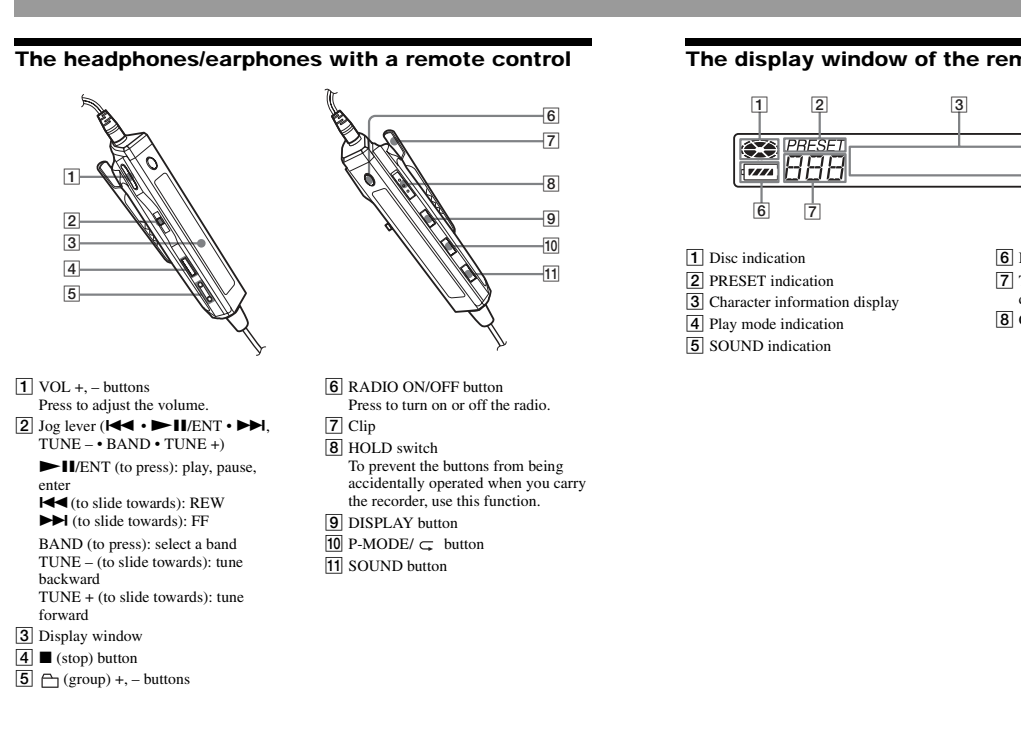

#### The display window of the remote control

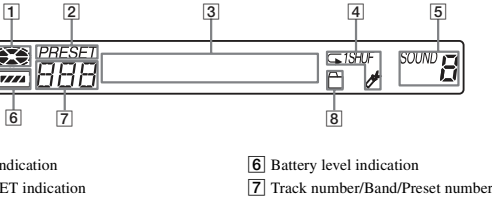

display 8 Group indication

17

15

# SECTION 3 DISASSEMBLY

• This set can be disassembled in the order shown below.

#### 3-1. Disassembly Flow

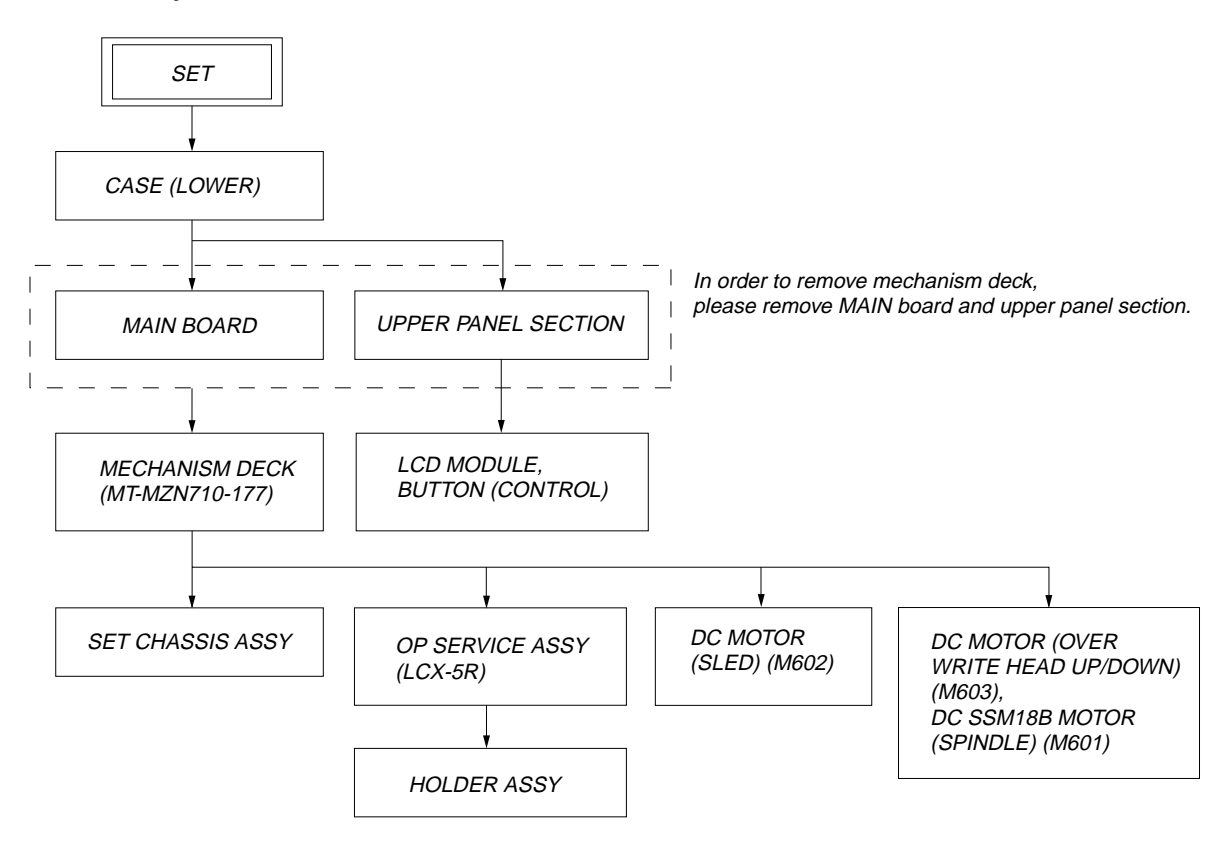

**Note:** Follow the disassembly procedure in the numerical order given.

#### 3-2. Case (Lower)

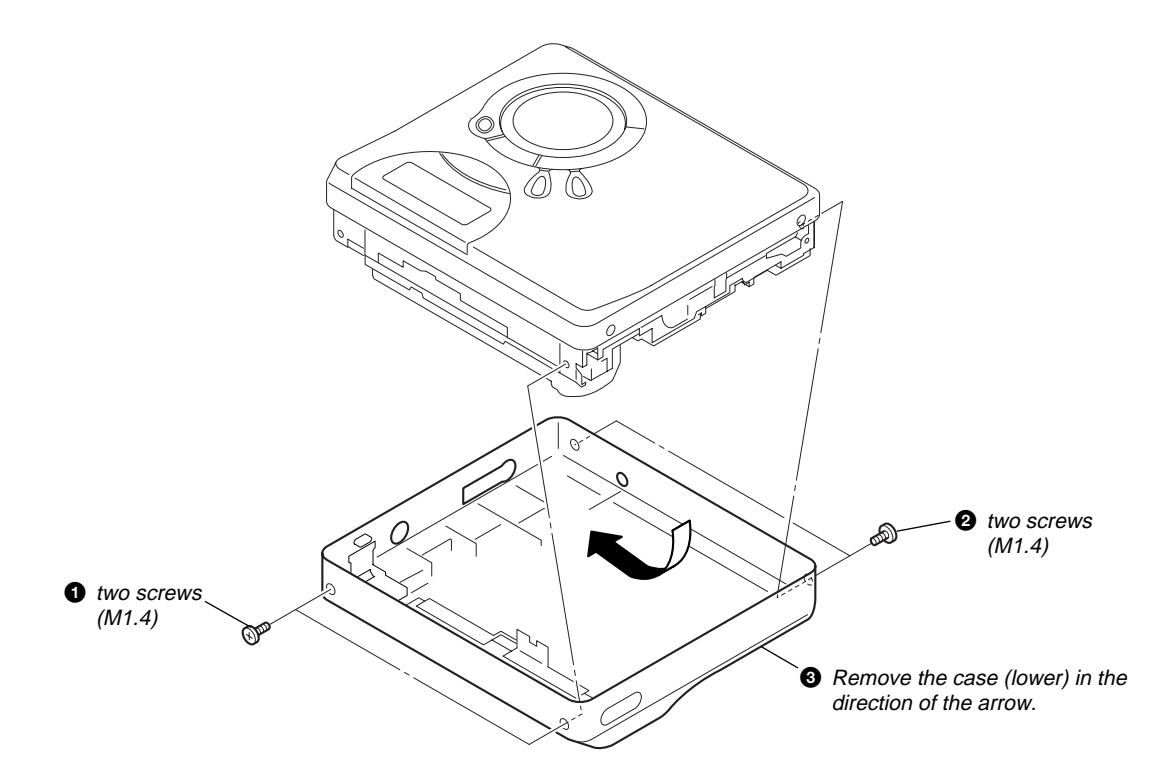

3-3. Upper Panel Section

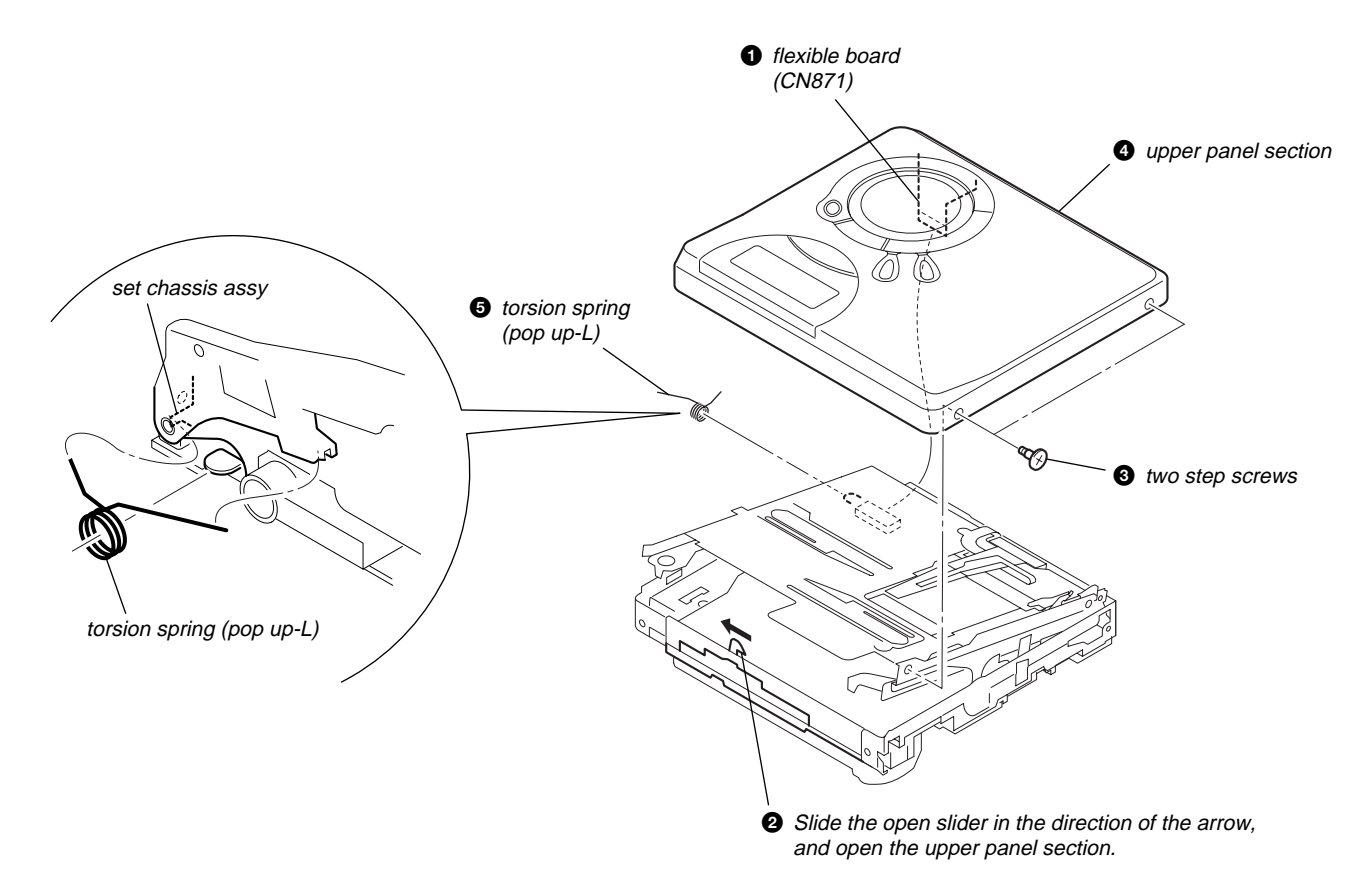

#### 3-4. LCD Module, Button (Control)

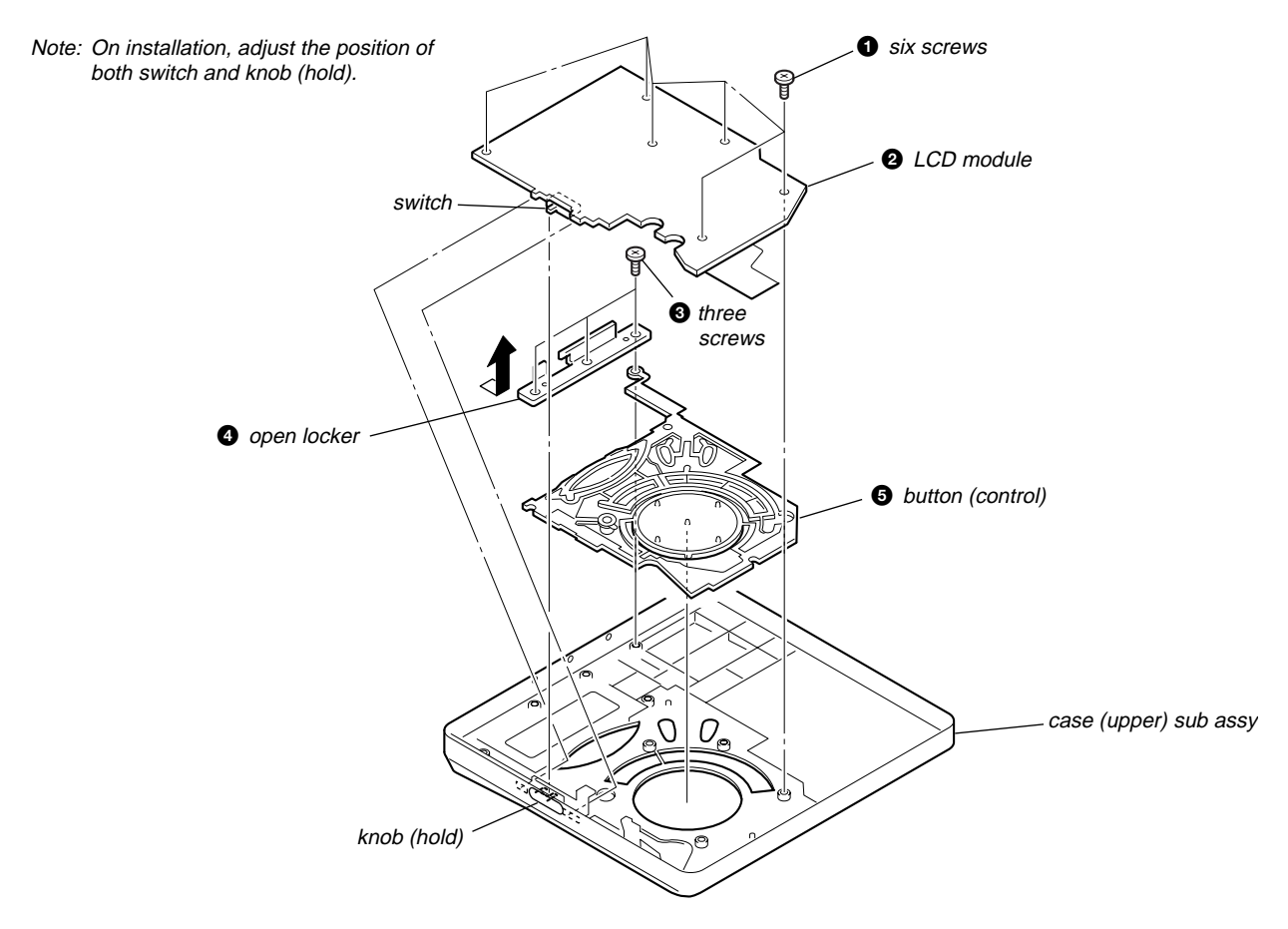

#### 3-5. MAIN Board

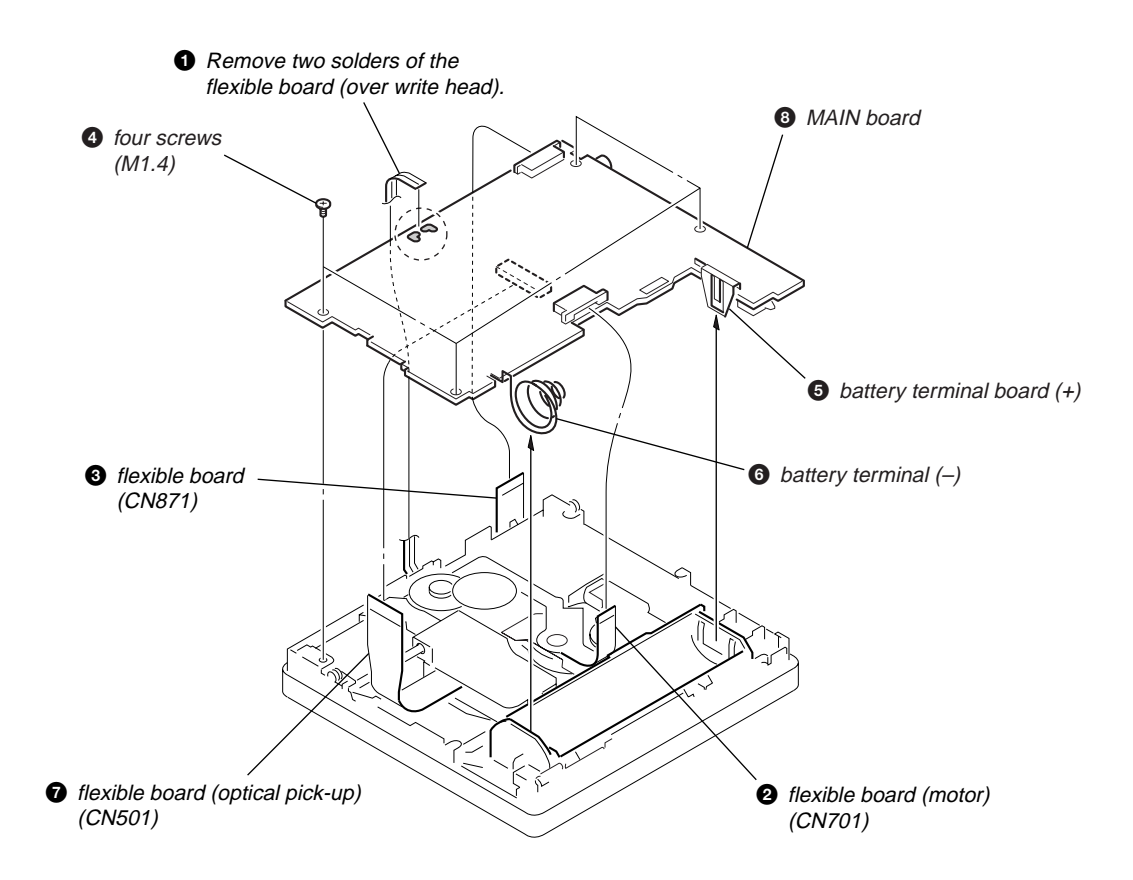

#### 3-6. Mechanism Deck (MT-MZN710-177)

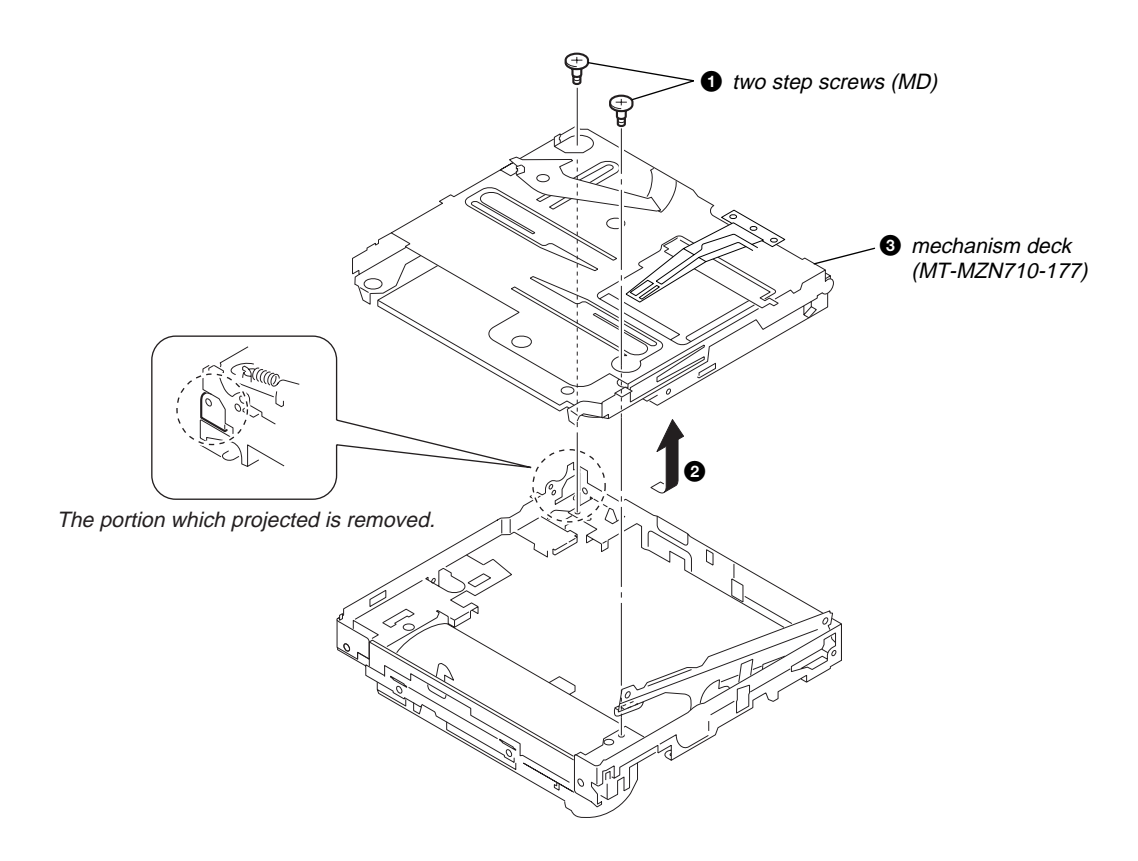

3-7. Set Chassis Assy

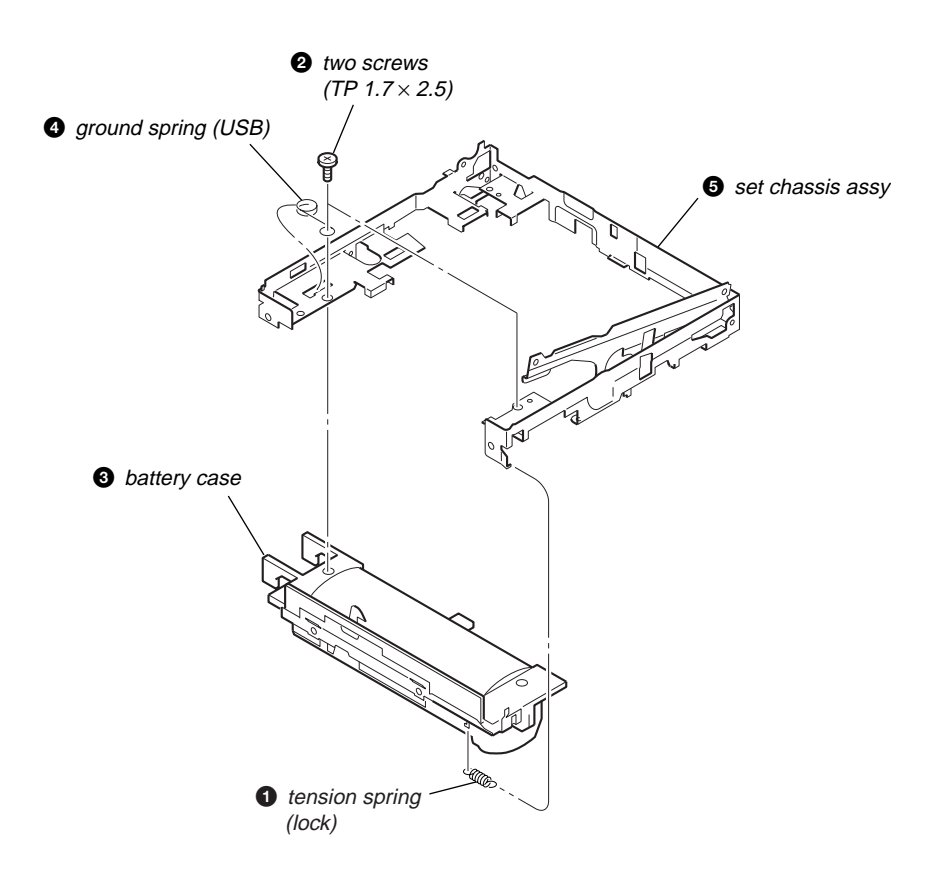

#### 3-8. OP Service Assy (LCX-5R)

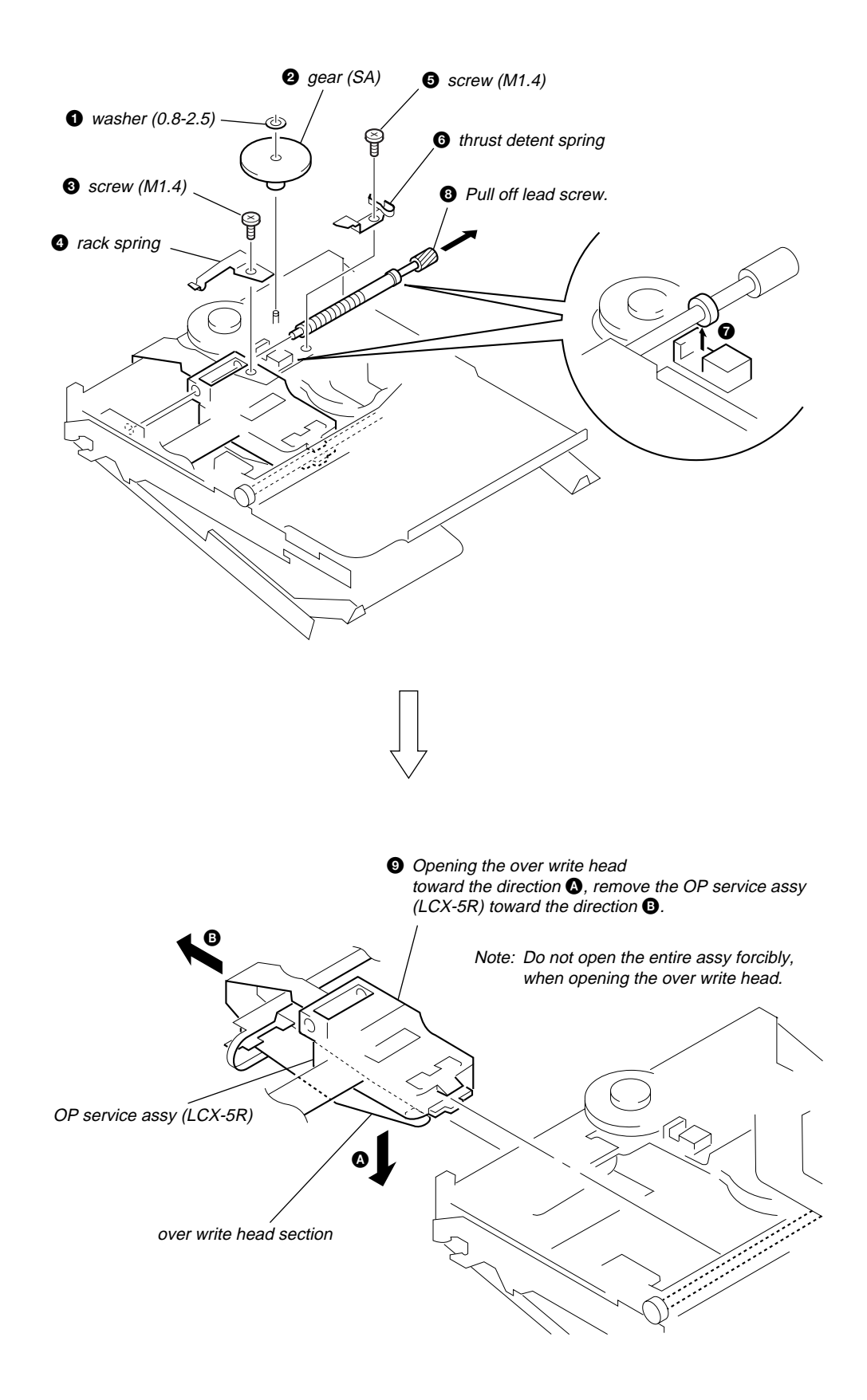

#### 3-9. Holder Assy

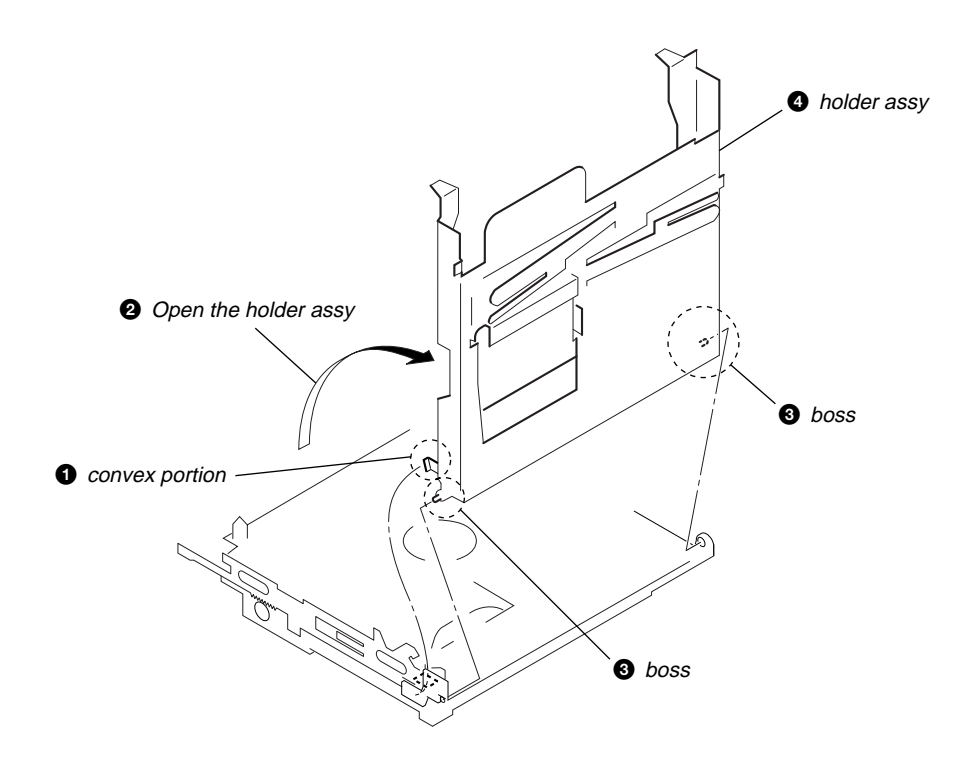

# 3-10. DC Motor (Sled) (M602)

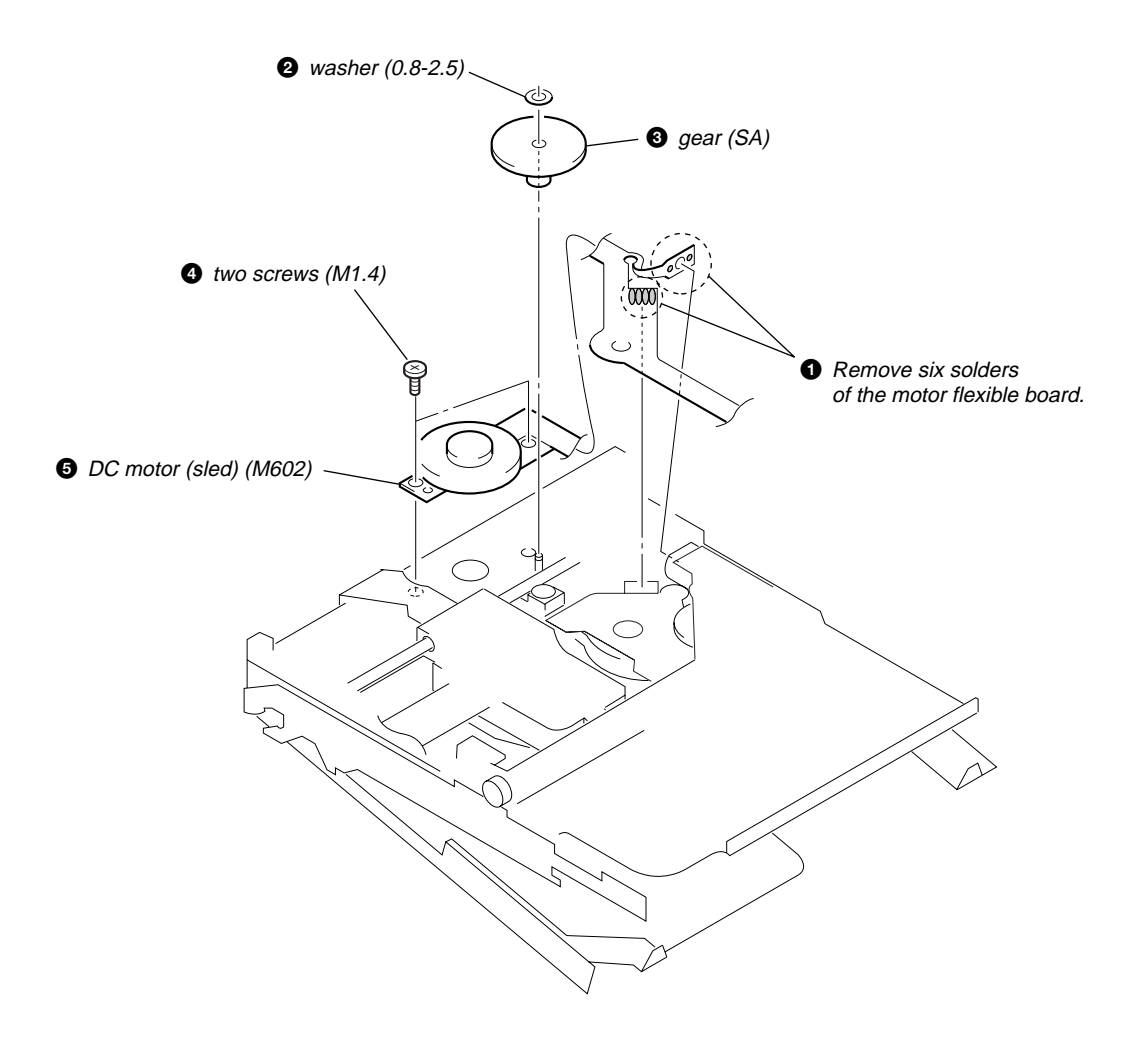

#### 3-11. DC Motor (Over Write Head Up/Down) (M603), DC SSM18B Motor (Spindle) (M601)

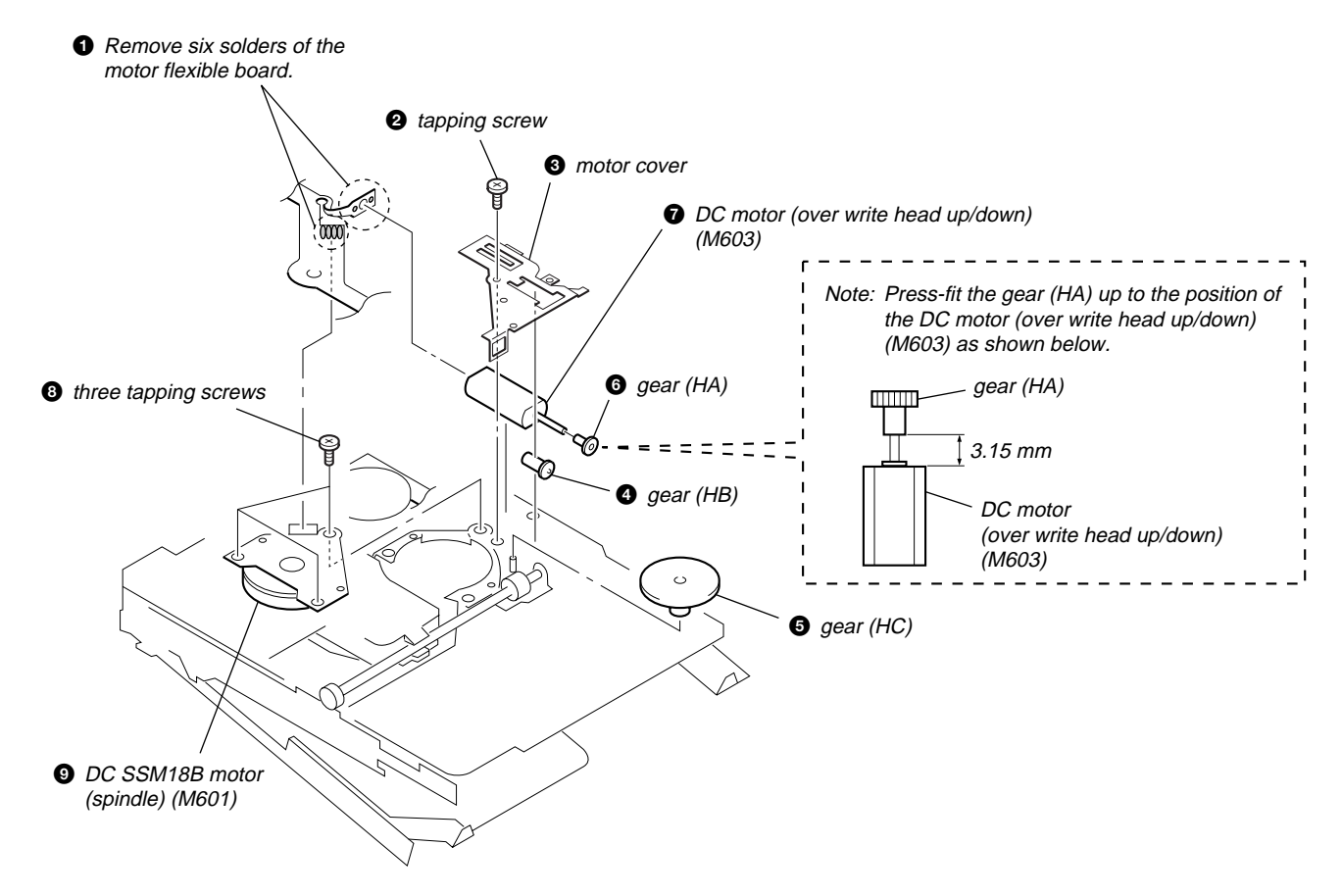

# SECTION 4 TEST MODE

#### Outline

- This set provides the Overall adjustment mode that allows CD and MO discs to be automatically adjusted when in the test mode. In this overall adjustment mode, the disc is discriminated between CD and MO, and each adjustment is automatically executed in order. If a fault is found, the system displays its location. Also, the manual mode allows each individual adjustment to be automatically adjusted.
- Operation in the test mode is performed with the set. A key having no particular description in the text, indicates a set key.

#### Setting Method of Test Mode

There are three different methods to set the test mode:

 Short SL803 (TEST) on the MAIN board with a solder bridge (connect pin (28) of IC801 to the ground). Then, turn on the power.

#### - MAIN Board (Side B) -

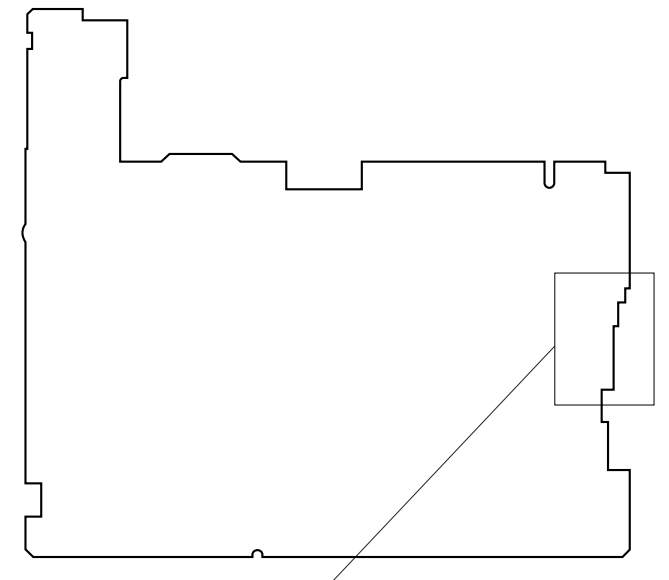

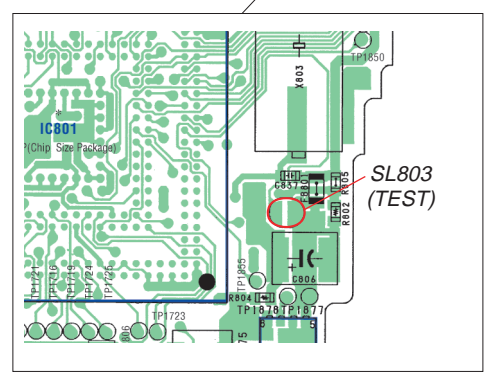

② In the normal mode, turn on the HOLD switch. While pressing the GROUP key press the following order:

| <b>→</b>      | →        |  |   | <b>]</b> → |   | <b>→</b> |
|---------------|----------|--|---|------------|---|----------|
| $\rightarrow$ | <b>→</b> |  | - | → II       | I |          |

- **Note:** If electrical adjustment (CD and MO overall adjustment) has not been finished completely, "ERROR" is displayed on LCD of the set.

#### **Operation in Setting the Test Mode**

- When the test mode becomes active, first the display check mode is selected.
- Other mode can be selected from the display check mode.
- When the test mode is set, the LCD repeats the following display.

#### Set LCD display

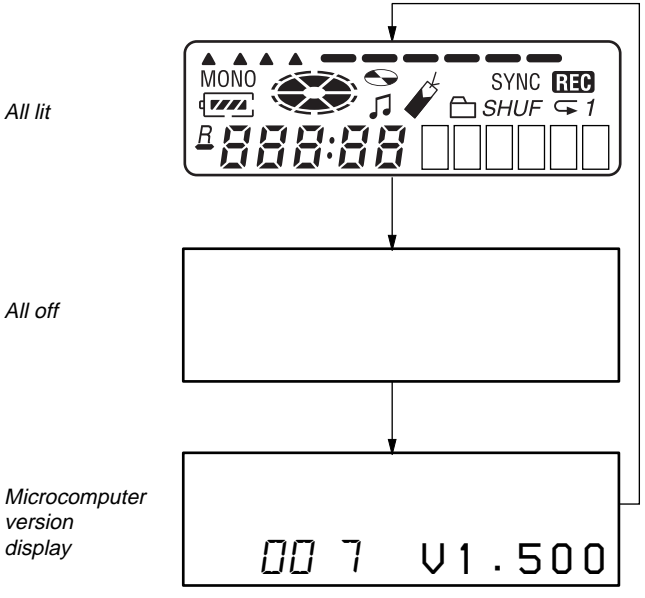

• When the **II** key is pressed and hold down, the display at that time is held so that display can be checked.

#### **Releasing the Test Mode**

For test mode set with the method 1:

Turn off the power and open the solder bridge on SL803 (TEST) on the MAIN board.

**Note:** Remove the solders completely. Remaining could be shorted with the chassis, etc.

For test mode set with the method ② or ③: Turn off the power.

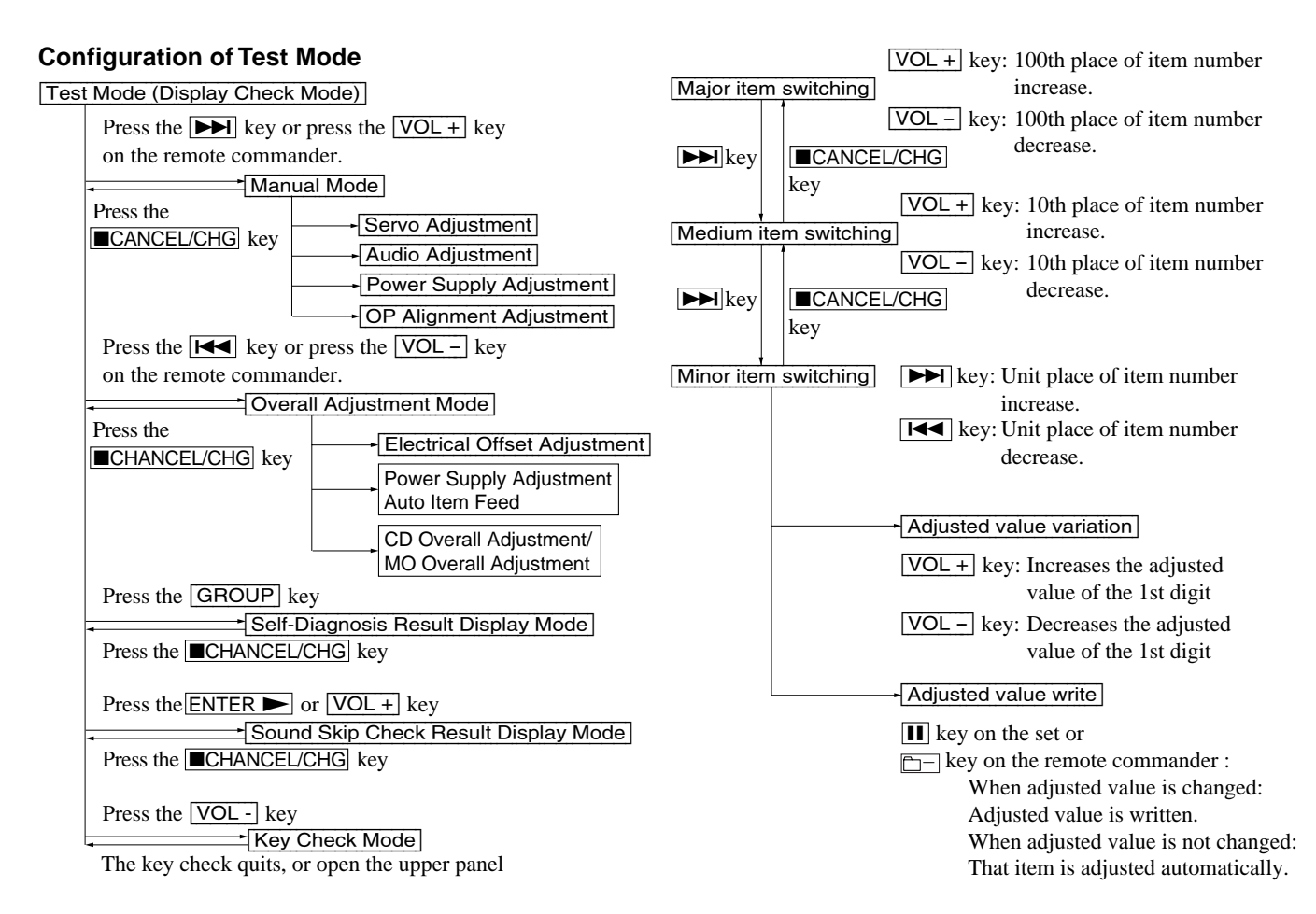

#### Manual Mode

Mode to adjust or check the operation of the set by function. Normally, the adjustment in this mode is not executed. However, the Manual mode is used to clear the memory, power supply adjustment, and laser power check before performing automatic adjustments in the Overall Adjustment mode.

#### • Transition Method in Manual Mode

- 1. Set the test mode (see page 13).
- 2. Press the ►► or press the VOL + key on the remote commander activates the manual mode where the LCD display as shown below.

Set LCD display

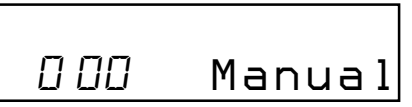

During each test, the optical pick-up moves outward or inward while the board or key is pressed for several seconds respectively.

4. Each test item is assigned with a 3-digit item number; 100th place is a major item, 10th place is a medium item, and unit place is a minor item.

The values adjusted in the test mode are written to the nonvolatile memory (for the items where adjustment was made).

5. The display changes a shown below each time the END SEARCH key is pressed.

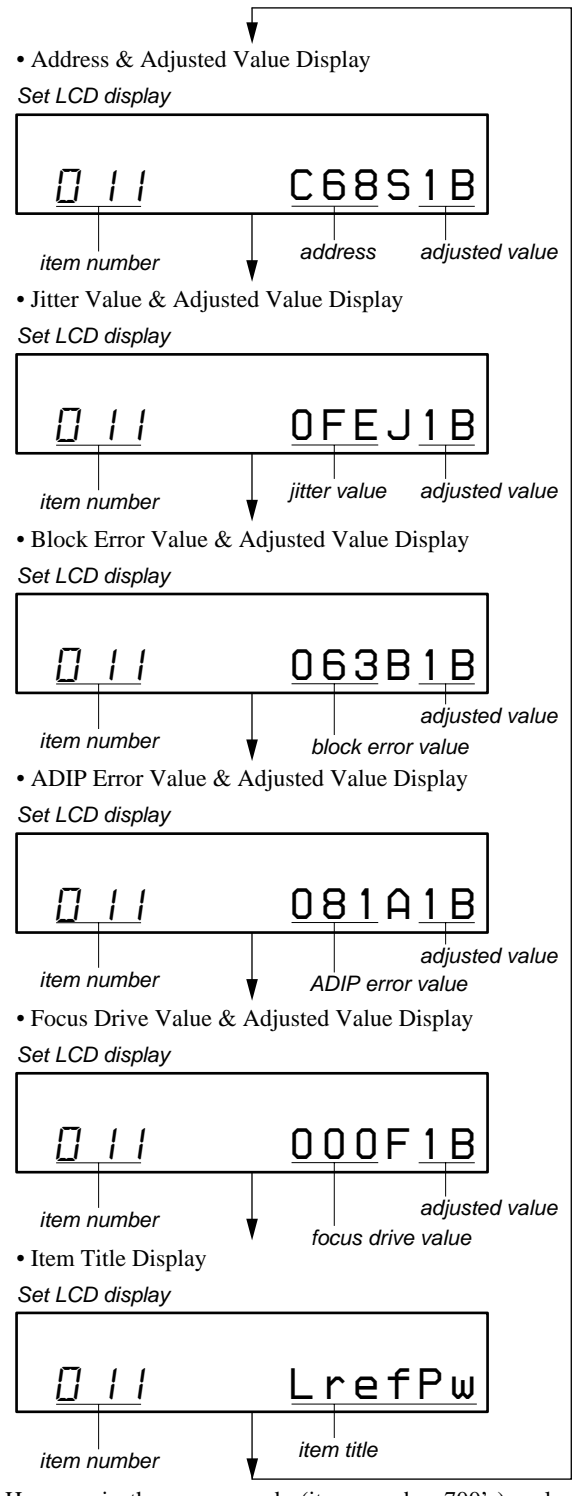

However in the power mode (item number 700's), only the item is displayed.

6. Quit the manual mode, and press the CANCEL/CHG key to return to the test mode (display check mode).

#### **Overall Adjustment Mode**

Mode to adjust the servo automatically in all items. Normally, automatic adjustment is executed in this mode at the repair.

For further information, refer to "SECTION 5 ELECTRICAL ADJUSTMENTS" (see page 19).

#### Self-Diagnosis Result Display Mode

This set uses the self-diagnostic function system in which if an error occurred during the recording or playing, the mechanism control block and the power supply control block in the microcomputer detect it and record its cause as history in the nonvolatile memory.

By checking this history in the test mode, you can analyze a fault and determine its location.

Total recording time is recorded as a guideline of how long the optical pick-up has been used, and by comparing it with the total recording time at the time when an error occurred in the self-diagnosis result display mode, you can determine when the error occurred.

Clear both self-diagnosis history data and total recording time, if the optical pick-up was replaced.

#### • Self-Diagnosis Result Display Mode Setting Method

- 1. Set the test mode (see page 13).
- 2. In the display check mode, press the **GROUP** key activates the self-diagnosis result display mode where the LCD display as shown below.

Set LCD display

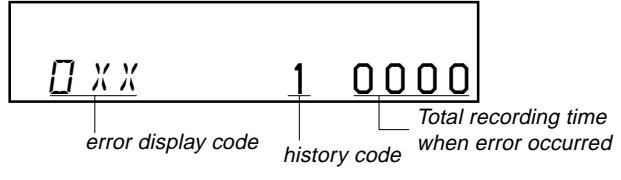

3. Then, each time the ►► key is pressed, LCD display descends by one as shown below. Also, the LCD display ascends by one when the ►► key is pressed.

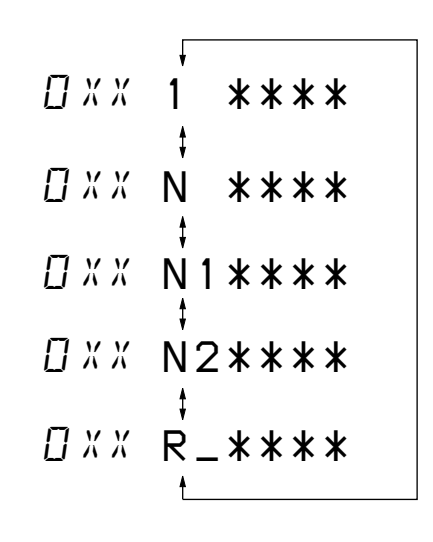

XX : Error code

\*\*\* : Total recording time

If the **GROUP** key is pressed with this display, the LCD switches to the simple display mode.

4. Quit the self-diagnosis result display mode, and press the ■CANCEL/CHG key to return to the test mode (display check mode).

#### • Description of Error Indication Codes

| Problem                   | Indication code | Meaning of code                                   | Simple display | Description                                 |
|---------------------------|-----------------|---------------------------------------------------|----------------|---------------------------------------------|
| No error                  | 00              | No error                                          |                | No error                                    |
|                           | 01              | 01 Illegal access target<br>address was specified |                | Attempt to access an abnormal address       |
| Servo system error        | 02              | High temperature                                  | Temp           | High temperature detected                   |
|                           | 03              | Focus error                                       | Fcus           | Disordered focus or can not read an address |
|                           | 04              | Spindle error                                     | Spdl           | Abnormal rotation of disc                   |
|                           | 11              | TOC error                                         | TOC            | Faulty TOC contents                         |
| TOC error                 | 12              | Data reading error                                | Data           | data could not be read at SYNC              |
|                           | 13              | TOC address error                                 | Tadr           | TOC address data error                      |
| Power supply system error | 22              | Low battery                                       | LBat           | Momentary interruption detected             |
|                           | 31              | Offset error                                      | Ofst           | Offset error                                |
|                           | 32              | Focus error ABCD offset error                     | ABCD           | Focus error ABCD offset error               |
| Offset system error       | 33              | Tracking error<br>Offset error                    | TE             | Tracking error Offset error                 |
|                           | 34              | X1 tracking error<br>Offset error                 | X1TE           | X1 tracking error Offset error              |
|                           | 35              | MD DATA 2<br>disc error                           | MD2            | MD DATA 2 disc error                        |
|                           | 36              | Mirror error                                      | Mirr           | Mirror retry over                           |

#### • Description of Indication History

| History code number | Description                 |
|---------------------|-----------------------------|
| 1                   | The first error             |
| N                   | The last error              |
| N1                  | One error before the last.  |
| N2                  | Two errors before the last. |
| R                   | Total recording time        |

#### **Reset the Error Display Code**

After servicing, reset the error display code.

#### • Setting Method of Reset the Error Display Code

- Set the test mode (see page 13).
   Press the GROUP key activates the self-diagnosis result display mode.
- To reset the error display code, press the key (twice) when the code is displayed (except "R\_\*\*\*\*").
  - (All the data on the 1, N, N1, and N2 will be reset)

#### Sound Skip Check Result Display Mode

This set can display the count of errors that occurred during the recording/playing for checking.

- Setting Method of Sound Skip Check Result Display Mode
- 1. Set the test mode (see page 13).
- Press the ENTER key or VOL+ key, and the playing or recording sound skip result display mode becomes active respectively where the LCD displays the following.

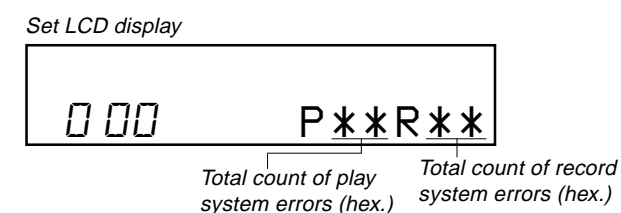

3. When the ENTER→ key is pressed, total error count is displayed on the LCD, and each time the → key is pressed, the display item moves down by one as shown below. Also, if the is key is pressed, the display item moves up by one, then if the VOL+ key is pressed, the display in the record mode appears.

When the  $\boxed{VOL +}$  key is pressed, total error count is displayed on the LCD, and each time the  $\boxed{\blacktriangleright}$  key is pressed, the display item moves down by one as shown below. Also, if the  $\boxed{\blacksquare}$  key is pressed, the display item moves up by one, then if the  $\boxed{ENTER}$  key is pressed, the display in the play mode appears.

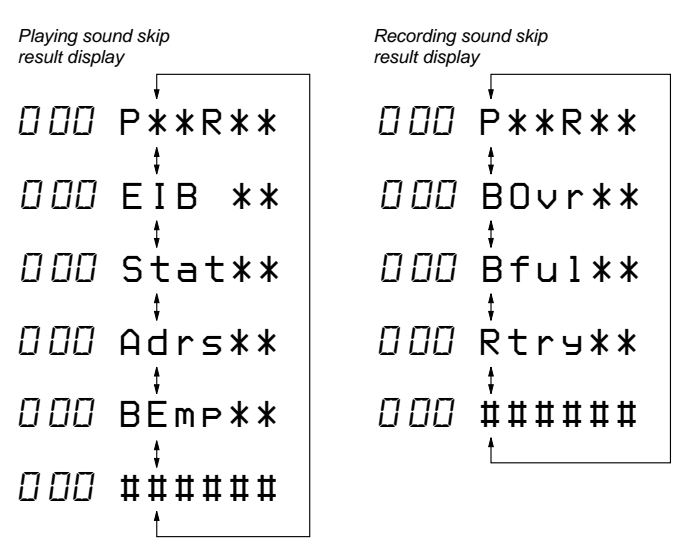

P\*\*R\*\*: Total play/record errors (hex.)

\*\* : Counter of sound skip check each item (hex.)
########: 6-digit address where sound was skipped last (hex.)

#### Cause of Sound Skip Error

|        | Cause of error | Description of error                                        |
|--------|----------------|-------------------------------------------------------------|
| Dlav   | EIB            | Sound error correction error                                |
|        | Stat           | Decoder status error                                        |
| Tay    | Adrs           | Address access error                                        |
|        | BEmp           | Buffer is empty                                             |
|        | BOvr           | Buffer is full, and sounds were dumped                      |
| Record | Bful           | Buffer capacity becomes less, and forcible writing occurred |
| Rtry   |                | Retry times over                                            |

 To quit the sound skip check result display mode and to return to the test mode (display check mode), press the ■CANCEL/ CHG key.

#### • Setting Method of Key Check Mode

- 1. Set the test mode (see page 13).
- 2. Press the VOL key activates the key check mode.

Set LCD display

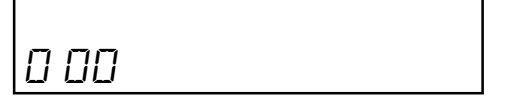

3. When each key on the set and on remote commander is pressed, its name is displayed on the set LCD. (Operated position is displayed for 4 seconds after the slide switch is operated.

Example1: When the  $\blacktriangleright$  key on the set is pressed:

Set LCD display

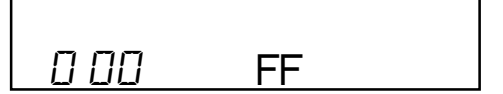

Example2: When the **I**/ENT key on the remote commander is pressed:

Set LCD display

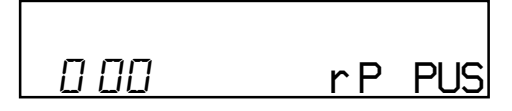

4. When all the keys on the set and on the remote commander are considered as OK, the following displays are shown.

Example1: When the keys on the set are considered as OK: *Set LCD display* 

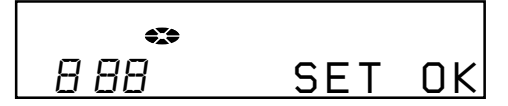

Example2: When the keys on the remote commander are considered as OK:

Set LCD display

| $\circ$ |     |    |
|---------|-----|----|
| 888     | RMC | ΟK |

5. When all keys were checked or if the upper panel is opened, the key check mode quits and the test mode (display check mode) comes back.

# SECTION 5 ELECTRICAL ADJUSTMENTS

#### Outline

• In this set, automatic adjustment of CD and MO can be performed by entering the test mode.

However, before starting automatic adjustment, the memory clear, power supply adjustment, and laser power check must be performed in the manual mode.

• A key having no particular description in the text, indicates a set key.

#### **Precautions for Adjustment**

- 1. Adjustment must be done in the test mode only. After adjusting, release the test mode.
- Use the following tools and measuring instruments.
  Test CD disc TDYS-1
  - (Part No. : 4-963-646-01)
  - SONY MO disc available on the market
  - Digital voltmeter
  - Laser power meter LPM-8001
    - (Part No. : J-2501-046-A)
  - Thermometer (using the Temperature Correction)
  - · Personal computer
  - USB cable
- 3. Unless specified otherwise, supply DC 3V from the DC IN 3V jack (J951).
- 4. Switch position HOLD switch ..... ON

#### **Adjustment Sequence**

| 1.       | NV Reset (item number: 021)                           |              |
|----------|-------------------------------------------------------|--------------|
|          | (EEPROM clear)                                        |              |
|          | Ļ                                                     |              |
| 2.       | Temperature Correction (item number: 015)             |              |
|          | $\downarrow$                                          | Manual Mode  |
| 3.       | Power Supply Manual Adjustment                        |              |
|          | Ļ                                                     |              |
| 4.       | Laser Power Check                                     |              |
|          | ↓                                                     |              |
| 5.       | CD Overall Adjustment (item number: 031)              |              |
| ~        | ↓<br>MO Oreanili A diaretare ant (item arranhear 024) | Overall Mode |
| 0.       | MO Overall Adjustment (item number: 034)              |              |
| 7        | ↓<br>RESUME Clear (item number 043)                   | Manual Mode  |
| <i>.</i> |                                                       |              |
| 8.       | Rewriting the Patch Data                              |              |
|          | (at replacement of the MAIN board)                    |              |

9. Rewriting the NV values

#### **NV Reset**

#### • Setting Method of NV Reset

1. Select the manual mode of the test mode, and set item number 021 NV Reset (see page 14).

Set LCD display

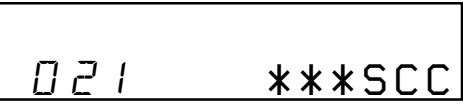

2. Press the **II** key.

Set LCD display

ResOK וקח

3. Press the **III** key once more.

Set LCD display

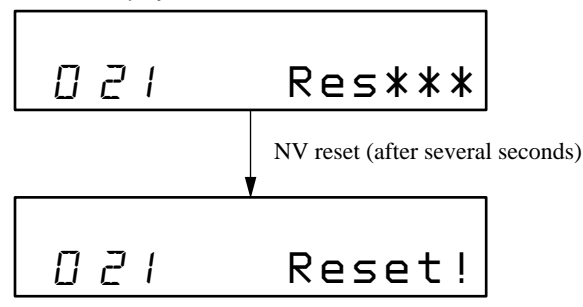

4. Press the CANCEL/CHG key to quit the manual mode, and return to the test mode (display check mode).

#### **Temparature Correction**

- Adjustment Method of Temperature Correction
- 1. Select the manual mode of the test mode, and set the item number 015 (see page 14).

Set LCD display

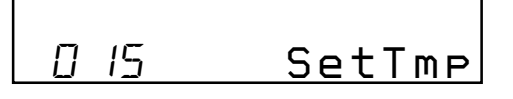

- 2. Measure the ambient temperature.
- Adjust with VOL + or VOL key so that the adjusted value (hexadecimal value) becomes the ambient temperature. (Initial value : 19h = 25°C, Adjusting range : 80h to 7fh (-128°C to +127°C))
- 4. Press the **II** key or press the **□** key on the remote commander to write the adjusted value.

## Power Supply Manual Adjustment

#### Adjustment sequence

- Adjustment must be done with the following steps.
- 1. VC1\_LOW (PB) adjustment (item number : 741)
- 2. VC1\_HIGH (REC) adjustment (item number : 742)
- 3. VC2\_LOW adjustment (item number : 743)
- 4. VC2\_HIGH adjustment (item number : 744)
- 5. REG1 adjustment (item number : 745)
- 6. REG3\_LOW1 adjustment (item number : 747)
- 7. REG3\_LOW2 adjustment (item number : 748)
- 8. REG3\_HIGH adjustment (item number : 749)
- 9. VREC\_LOW (X2 speed) adjustment (item number : 751)
- 10. VREC\_MIDDLE (X4 speed)adjustment (item number : 752)
- 11. VREC\_HIGH (HEAD MOTOR) adjustment (item number: 753)
- 12. CHGV\_LOW adjustment (item number : 755)
- 13. CHGV\_HIGH adjustment (item number : 756)
- 14. CHGI\_LOW (current) adjustment (item number : 757)
- 15. CHGI\_HIGH (current) adjustment (item number : 758)

#### • Setting Method of Power Supply Manual Adjustment

- 1. Make sure that the power supply voltage is 3V.
- 2. Select the manual mode of the test mode (see page 14).
- 3. Set item number.

Note1: BATT- terminal is not GND when AC adaptor is used.

**Note2:** Power supply adjustment auto item feed mode (page 25) is available to perform the temperature Correction and Power Supply Adjustment without entering the manual mode.

# • Adjustment Method of VC1\_LOW (PB) (item number: 741)

Set LCD display

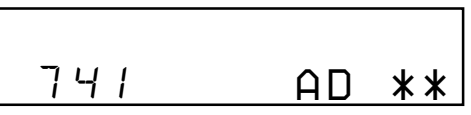

<sup>\*\*:</sup> Adjusted value

 Connect a digital voltmeter to the TP1928 (VCO1) on the MAIN board, and adjust VOL + key (voltage up) or VOL - key (voltage down) so that the voltage becomes 2.35 ± 0.05V.

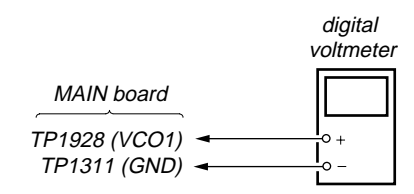

2. Press the **III** key on the set or the **C**- key on the remote commander to write the adjusted value.

Adjustment and Connection Location: MAIN board (see page 24)

 Adjustment Method of VC1\_HIGH (REC) (item number: 742)

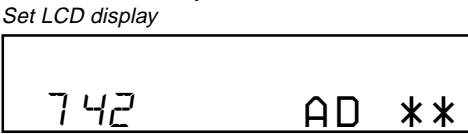

\*\*: Adjusted value

 Connect a digital voltmeter to the TP1928 (VCO1) on the MAIN board, and adjust VOL + key (voltage up) or VOL key (voltage down) so that the voltage becomes 2.50 ± 0.05V.

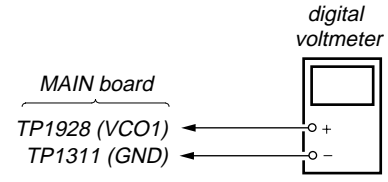

2. Press the **III** key on the set or the **D** key on the remote commander to write the adjusted value.

Adjustment and Connection Location: MAIN board (see page 24)

# • Adjustment Method of VC2\_LOW (item number: 743)

Set LCD display

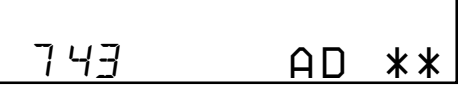

\*\*: Adjusted value

 Connect a digital voltmeter to the TP1905 (VCOUT) on the MAIN board, and adjust VOL + key (voltage up) or VOL key (voltage down) so that the voltage becomes 2.30 ± 0.01V.

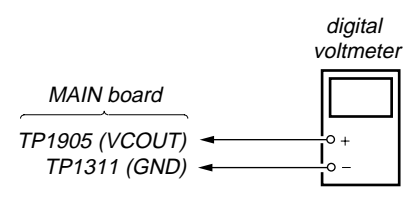

2. Press the **II** key on the set or the **C**- key on the remote commander to write the adjusted value.

Adjustment and Connection Location: MAIN board (see page 24)

 Adjustment Method of VC2\_HIGH (item number: 744) Set LCD display

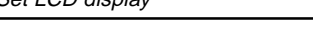

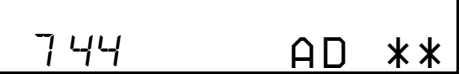

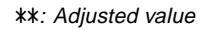

 Connect a digital voltmeter to the TP1905 (VCOUT) on the MAIN board, and adjust VOL + key (voltage up) or VOL key (voltage down) so that the voltage becomes 2.55 ± 0.01V.

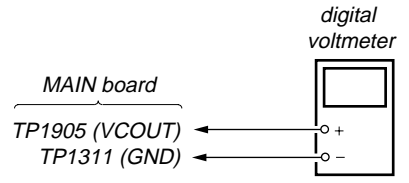

2. Press the **II** key on the set or the **D** key on the remote commander to write the adjusted value.

# Adjustment and Connection Location: MAIN board (see page 24)

# • Adjustment Method of REG1 (item number: 745)

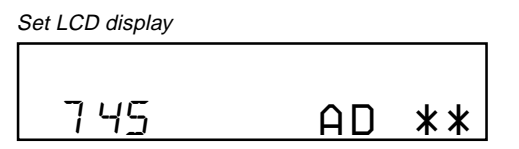

\*\*: Adjusted value

1. Connect a digital voltmeter to the TP1909 (REGO1) on the MAIN board, and adjust VOL + key (voltage up) or VOL - key (voltage down) so that the voltage becomes 2.05 ± 0.01V.

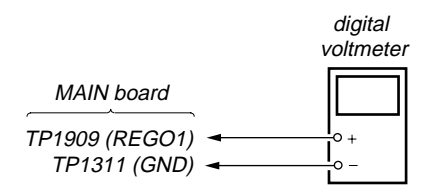

2. Press the **II** key on the set or the **D** key on the remote commander to write the adjusted value.

Adjustment and Connection Location: MAIN board (see page 24)

• Adjustment Method of REG3\_LOW1 (item number: 747) Set LCD display

Set LCD display

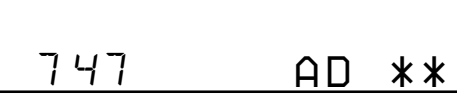

\*\*: Adjusted value

 Connect a digital voltmeter to the TP1907 (REGO3) on the MAIN board, and adjust VOL + key (voltage up) or VOL key (voltage down) so that the voltage becomes 1.25 ± 0.01V.

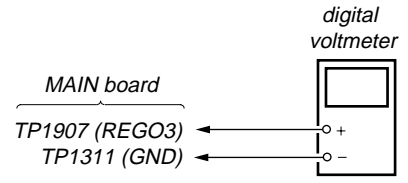

2. Press the **II** key on the set or the **E** key on the remote commander to write the adjusted value.

Adjustment and Connection Location: MAIN board (see page 24)

#### Adjustment Method of REG3\_LOW2 (item number: 748)

Set LCD display

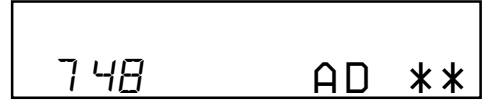

\*\*: Adjusted value

 Connect a digital voltmeter to the TP1907 (REGO3) on the MAIN board, and adjust VOL + key (voltage up) or VOL key (voltage down) so that the voltage becomes 1.25 ± 0.01V.

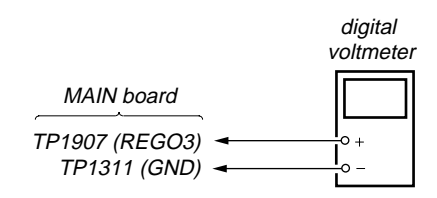

2. Press the **II** key on the set or the **D** key on the remote commander to write the adjusted value.

Adjustment and Connection Location: MAIN board (see page 24)

• Adjustment Method of REG3\_HIGH (item number: 749)

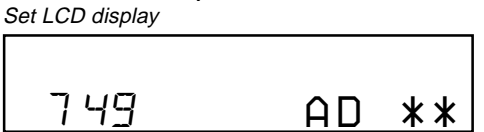

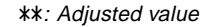

 Connect a digital voltmeter to the TP1907 (REGO3) on the MAIN board, and adjust VOL + key (voltage up) or VOL key (voltage down) so that the voltage becomes 1.25 ± 0.01V.

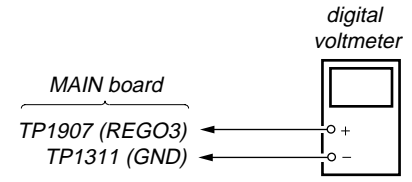

2. Press the **II** key on the set or the **C** key on the remote commander to write the adjusted value.

Adjustment and Connection Location: MAIN board (see page 24)  Adjustment Method of VREC\_LOW (X2 speed) (item number: 751)

Set LCD display

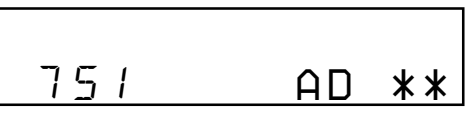

<sup>\*\*:</sup> Adjusted value

 Connect a digital voltmeter to the TP1620 (VREC) on the MAIN board, and adjust VOL + key (voltage up) or VOL - key (voltage down) so that the voltage becomes 1.20 ± 0.02V.

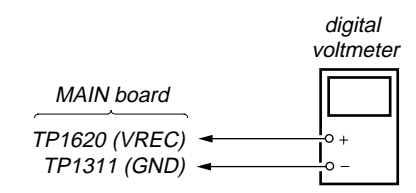

2. Press the **II** key on the set or the **C** key on the remote commander to write the adjusted value.

Adjustment and Connection Location: MAIN board (see page 24)

 Adjustment Method of VREC\_MIDDLE (X4 speed) (item number: 752)

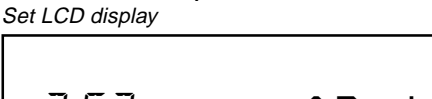

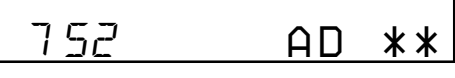

\*\*: Adjusted value

 Connect a digital voltmeter to the TP1620 (VREC) on the MAIN board, and adjust VOL + key (voltage up) or VOL - key (voltage down) so that the voltage becomes 1.20 ± 0.02V.

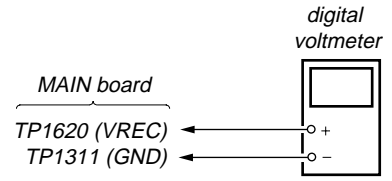

2. Press the 🔳 key on the set or the 🗀 key on the remote commander to write the adjusted value.

Adjustment and Connection Location: MAIN board (see page 24)

# • Adjustment Method of VREC\_HIGH (HEAD MOTOR) (item number: 753)

Set LCD display

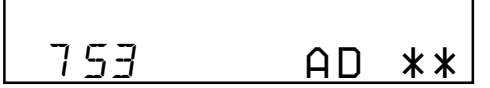

\*\*: Adjusted value

 Connect a digital voltmeter to the TP1620 (VREC) on the MAIN board, and adjust VOL + key (voltage up) or VOL - key (voltage down) so that the voltage becomes between 1.65V and 1.75V.

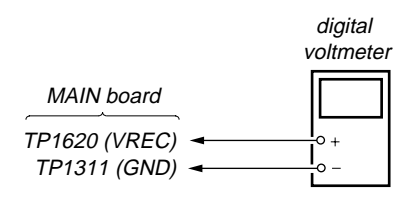

2. Press the **II** key on the set or the **C** key on the remote commander to write the adjusted value.

Adjustment and Connection Location: MAIN board (see page 24)

 Adjustment Method of CHGV\_LOW (item number: 755)

Set LCD display

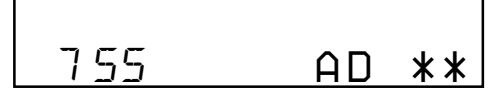

\*\*: Adjusted value

Note: Remove the rechargeable battery.

 Connect a digital voltmeter to the BATT+ and BATT- on the MAIN board, and adjust VOL+ key (voltage up) or VOLkey (voltage down) so that the voltage becomes 1.35 ± 0.01V.

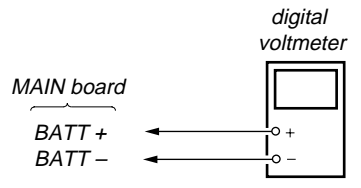

2. Press the **II** key on the set or the **D**- key on the remote commander to write the adjusted value.

Adjustment and Connection Location: MAIN board (see page 24)

# • Adjustment Method of CHGV\_HIGH (item number: 756)

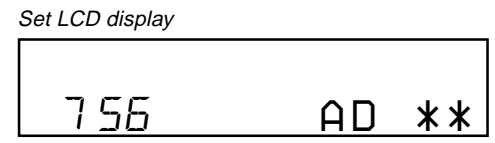

\*\*: Adjusted value

Note: Remove the rechargeable battery.

 Connect a digital voltmeter to the BATT + and BATT – on the MAIN board, and adjust VOL + key (voltage up) or VOL – key (voltage down) so that the voltage becomes 1.80 ± 0.015V.

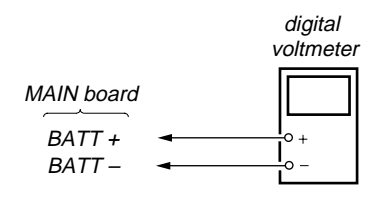

2. Press the **II** key on the set or the **E** key on the remote commander to write the adjusted value.

Adjustment and Connection Location: MAIN board (see page 24)

 Adjustment Method of CHGI\_LOW (Charge current) (item number: 757)
 Set I CD diaglast

Set LCD display

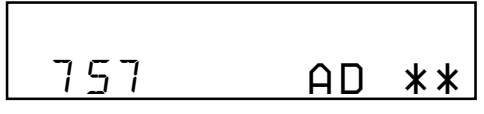

\*\*: Adjusted value

- **Note:** Remove the rechargeable battery. Connect the resistor (47) (0.5%) between terminals of BATT + and BATT –.
- Connect a digital voltmeter to the BATT + and BATT on the MAIN board, and adjust VOL + key (voltage up) or VOL – key (voltage down) so that the voltage becomes 1.41 ± 0.015V.

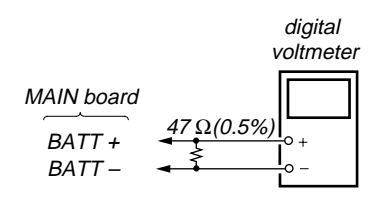

2. Press the **II** key on the set or the **D** key on the remote commander to write the adjusted value.

Adjustment and Connection Location: MAIN board (see page 24)

#### Adjustment Method of CHGI\_HIGH (Charge current) (item number: 758)

Set LCD display

| 7 58 | AD | ** |
|------|----|----|

\*\*: Adjusted value

- **Note:** Remove the rechargeable battery. Connect the resistor (10) (0.5%) between terminals of BATT + and BATT –.
- Connect a digital voltmeter to the BATT + and BATT on the MAIN board, and adjust VOL + key (voltage up) or VOL – key (voltage down) so that the voltage becomes 1.40 ± 0.015V.

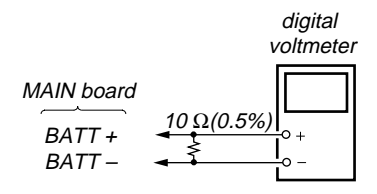

2. Press the **II** key on the set or the **D** key on the remote commander to write the adjusted value.

Adjustment and Connection Location: MAIN board (see page 24)

Adjustment/checking and Connection Location:

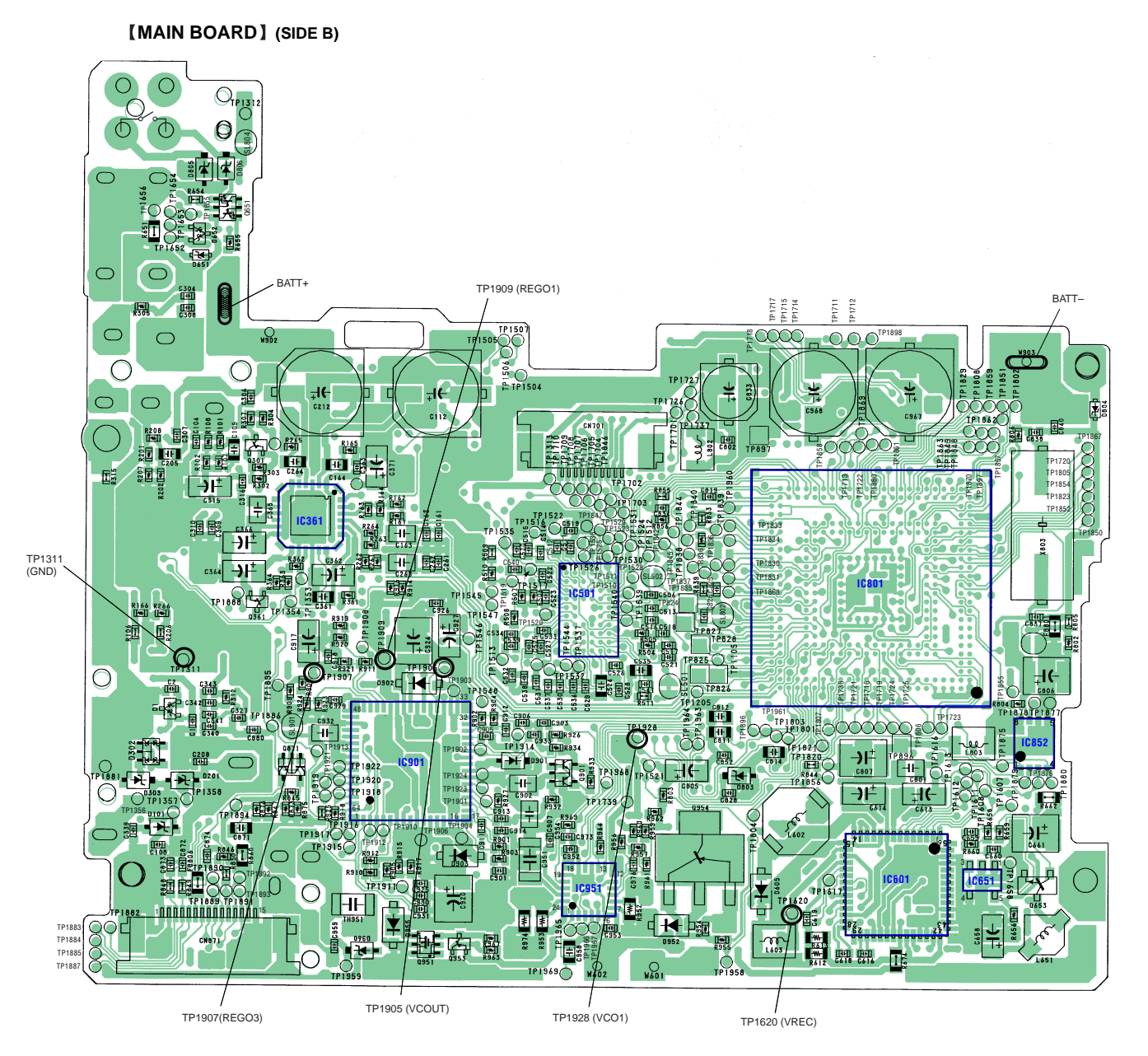

#### Power Supply Adjustment Auto Item Feed

**Note:** This mode is available to perform the temperature correction and power supply adjustment without entering the manual mode.

- Setting method of power supply adjustment auto item feed mode.
- 1. Set the test mode (see page 13)
- 2. Press the key or press the VOL key on the remote commander to activate the overall adjustment mode.

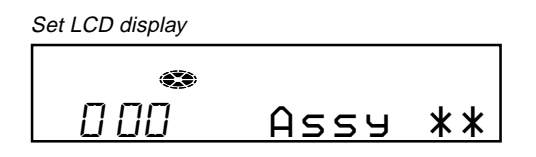

3. Press the END SEARCH key to set the temperature correction mode.

Set LCD display

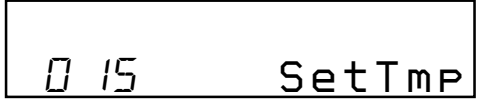

4. To change the initial value (not displayed) adjust with the VOL
+ or VOL - key.

Press the key to write the adjusted value, and the item number increases automatically.

When not writing the adjusted value, press the  $\blacktriangleright$  key to move to the next item.

· Configuration of power supply adjustment auto item feed

Set LCD display

- 5. Connect a digital voltmeter to the measuring points on the MAIN
- board, and adjust the voltage with the VOL + or VOL key. (see page 19 to 23)

Press the key to write the adjusted value, and the item number increases automatically.

- 6. When not writing the adjusted value, press the ►► key to move to the next item. The Key is available to back to the last item.
- 7. The following message is displayed after all power supply adjustments finish.

Set LCD display

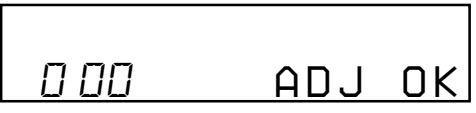

Press the CANCEL/CHG key to return the test mode (display check mode).

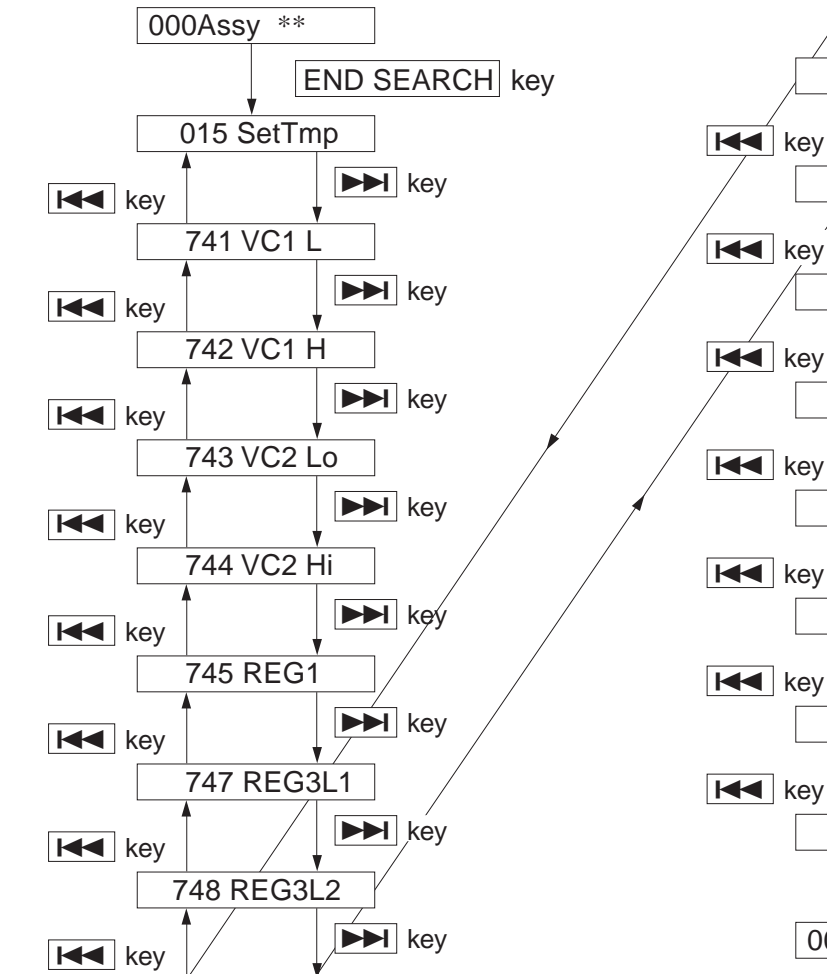

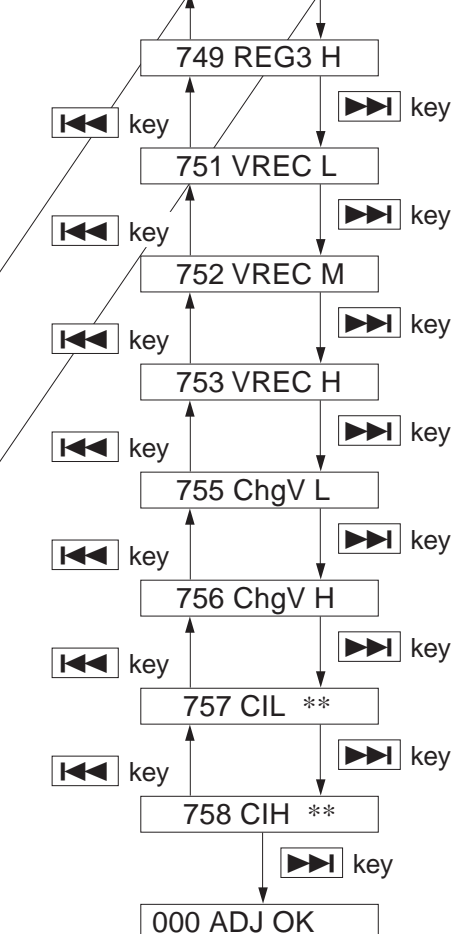

#### 25

#### Laser Power Check

**Note:** If result of measurement of the laser power does not satisfy the specification, either replace the OP (optical pick-up unit) or check whether the laser circuit block is working correctly.

When the result of laser power measurement does not satisfy the specification even though the laser circuit block is confirmed to be working correctly, replace the OP (optical pick-up unit).

Connection

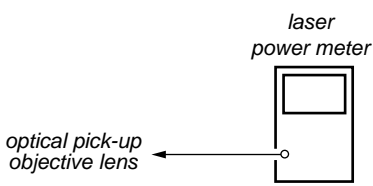

#### · Checking method

1. Select the manual mode of test mode (see page 14), and set the laser power checking mode (item number 010).

#### Set LCD display

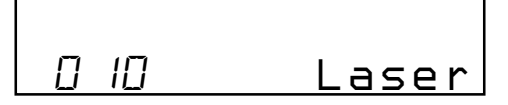

- 2. Press the key continuously until the optical pick-up moves to the most inward track.
- 3. Open the cover and set the laser power meter on the objective lens of the optical pick-up.
- 4. Press the key, and set the laser MO read check mode (item number 011).

Set LCD display

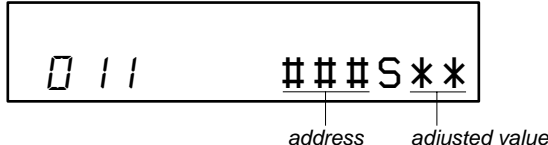

- 5. Check that the laser power meter reading is  $0.800 \pm 0.10$  mW.
- 6. Press the key, and set the laser CD read check mode (item number 012).

Set LCD display

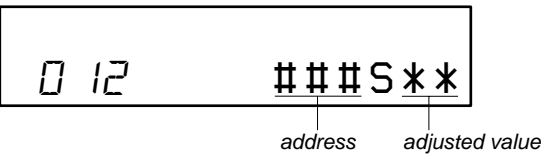

- 7. Check that the laser power meter reading is  $0.910 \pm 0.11$  mW.
- 8. Press the key, and set the laser MO (X2 speed) write check mode (item number 013).

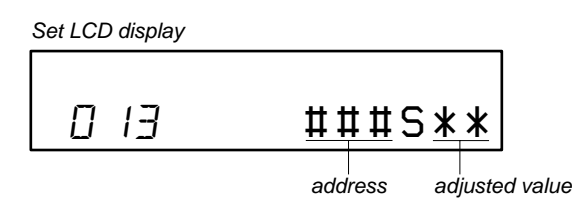

9. Check that the laser power meter reading is  $4.95\pm0.59$  mW.

10. Press the **>>** key, and set the laser MO (X4 speed) write check mode (item number 014).

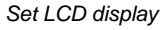

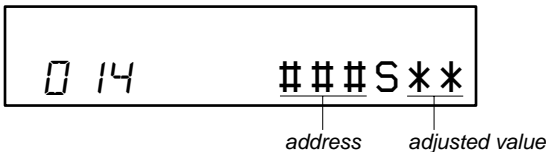

- 11. Check that the laser power meter reading is  $5.93 \pm 0.71$  mW.
- 12. Press the ■CANCEL/CHG key to quit the manual mode, and activate the test mode (display check mode).

#### **Overall Adjustment Mode**

#### Configuration of Overall Adjustment Mode

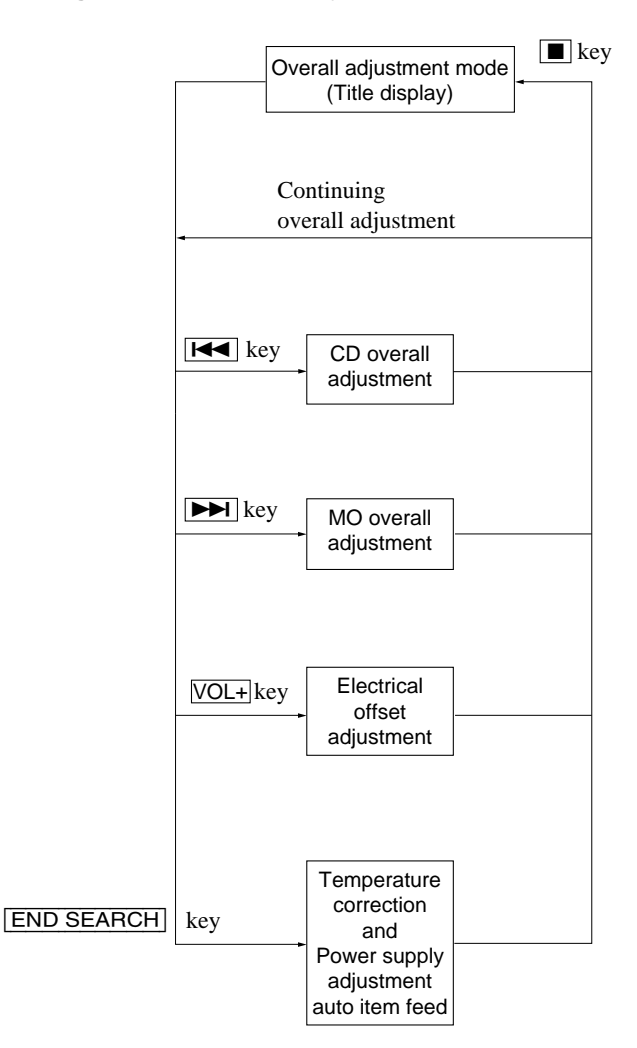

#### • Overall Adjustment Mode (Title Display)

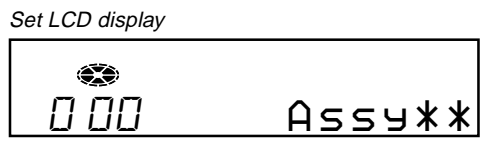

(Disc mark) At end of power supply adjustment: Outside lit
 \*\*: Left side = MO overall adjustment information

F\*: MO overall adjustment completed 1\*: Manual adjustment exists (overall adj. not completed) 0\*: Not adjusted

Right side = CD overall adjustment information \*F: CD overall adjustment completed

\*1: Manual adjustment exists (overall adj. not completed)

\*0: Not adjusted

**Note:** Adjust the CD first, when performing adjustment.

- Adjustment Method of CD and MO Overall Adjustment Mode
- 1. Set the test mode (see page 13).
- Press the key or press VOL on the remote commander key to activate the overall adjustment mode.

Set LCD display

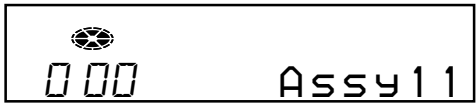

3. Insert CD disc in the set, and press the **I**◀◀ key to set the CD overall adjustment mode. Automatic adjustments are made.

Set LCD display

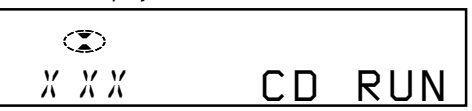

XXX: Item number for which an adjustment is being executed.

4. In case of CD overall adjustment NG, readjust from the NV reset (see page 19), The temperature correction (see page 19) may be omitted.

Set LCD display

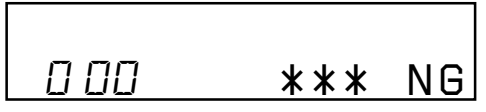

\*\*: NG item number.

5. If OK through the CD overall adjustments, then perform MO overall adjustments.

Set LCD display

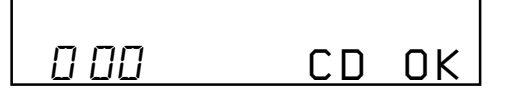

Insert MO disc in the set, and press the key to set the MO overall adjustment mode. Automatic adjustments are made.

| Set LCD display |    |     |
|-----------------|----|-----|
| •               |    |     |
| XXX             | MO | RUN |

XXX: Item number for which an adjustment is being executed.

7. In case of MO overall adjustment NG, readjust from the NV reset (see page 19). The temperature correction (see page 19) may be omitted.

| Set LCD display |     |    |
|-----------------|-----|----|
|                 |     |    |
| 0 00            | *** | NG |

\*\*: NG item number.

 If OK through the MO overall adjustments, press the ■CANCEL/CHG key to return to the test mode and terminate the overall adjustment mode.

Set LCD display

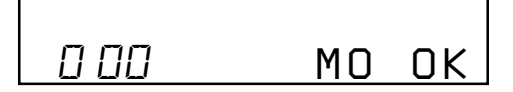

#### Overall Adjustment error message

The following message will be displayed if adjustment procedure is mistaken in the CD and MO overall adjustment.

| Message | Display timing           | Description                                      |
|---------|--------------------------|--------------------------------------------------|
|         | During CD/MO/DISC        |                                                  |
| CLOSE!  | automatic distinction    | DISC is not inserted.                            |
|         | overall adjustment       |                                                  |
|         |                          | <ul> <li>CD overall adjustment is not</li> </ul> |
|         | During MO/DISC           | completed in the MO overall                      |
|         | automatic distinction    | adjustment.                                      |
| Sel CD! | overall adjustment       | CD and MO overall                                |
|         | During offset adjustment | adjustment is not completed                      |
|         |                          | in the offset adjustment.                        |
|         |                          | MO overall adjustment is not                     |
| Set MO! | During offset adjustment | completed in the offset                          |
|         |                          | adjustment                                       |
|         | During CD/MO/DISC        | Temperature correction                           |
| NoTmp!  | automatic distinction    | (item number 015)                                |
|         | overall adjustment       | is not finished.                                 |
|         | During CD/MO/DISC        | Charge voltage adjustments                       |
| NoChg!  | automatic distinction    | (item number 755 and 756)                        |
|         | overall adjustment       | are not finished.                                |

#### • CD and MO Overall Adjustment Items

1. CD overall adjustment items

| Item No.   | Description                           |
|------------|---------------------------------------|
| 761        | VC,VR power supply H/L selection      |
| 300        | HPIT setting . servo OFF              |
| 561        | SLED inward movement                  |
| 562        | SLED outward movement                 |
| High refle | ction electrical offset adjustment    |
| 312        | Laser ON . Focus UP . vc correction   |
| ALFA offs  | et adjustment                         |
| 313        | IJ offset adjustment                  |
| 314        | FE offset adjustment                  |
| HPIT adju  | stment                                |
| 320        | Focus servo ON                        |
| 324        | TE offset adjustment 1                |
| 321        | TE gain adjustment                    |
| 328        | TWPP gain adjustment                  |
| 324        | TE offset adjustment 1                |
| 332        | TE offset adjustment 2                |
| 330        | Tracking servo ON                     |
| 336        | ABCD gain adjustment                  |
| 337        | KF gain correction                    |
| 338        | RF gain adjustment                    |
| 344        | FCS gain adjustment                   |
| 345        | TRK gain adjustment                   |
| 521        | Two-axis sensitivity (inner position) |

| Item No.                       | Description                           |  |  |
|--------------------------------|---------------------------------------|--|--|
| 522                            | Two-axis sensitivity (outer position) |  |  |
| 300                            | HPIT setting . servo OFF              |  |  |
| 2. MO overall adjustment items |                                       |  |  |
| Item No.                       | Description                           |  |  |
| 716                            | VC,VR power supply H/L selection      |  |  |
| 100                            | R_GRV setting . servo OFF             |  |  |
| Low reflect                    | tion electrical offset adjustment     |  |  |
| 112                            | Laser ON . Focus UP vc correction     |  |  |
| ALFA offs                      | et adjustment                         |  |  |
| 113                            | IJ offset adjustment                  |  |  |
| 114                            | FE offset adjustment                  |  |  |
| 118                            | Wpp denominator offset adjustment     |  |  |
| LPIT adjus                     | stment                                |  |  |
| 200                            | LPIT setting . servo OFF              |  |  |
| 561                            | SLED inward movement                  |  |  |
| 220                            | Focus servo ON                        |  |  |
| 224                            | TE offset adjustment 1                |  |  |
| 221                            | TE gain adjustment                    |  |  |
| 224                            | TE offset adjustment 1                |  |  |
| 232                            | TE offset adjustment 2                |  |  |
| 230                            | Tracking servo ON                     |  |  |
| 236                            | ABCD gain adjustment                  |  |  |
| 237                            | KF gain correction                    |  |  |
| 238                            | RF gain adjustment                    |  |  |
| 244                            | Focus gain adjustment                 |  |  |
| 245                            | Tracking gain adjustment              |  |  |
| READ GRV adjustment 1          |                                       |  |  |
| 100 R_GRV setting . servo OFF  |                                       |  |  |
| 562                            | SLED outward movement                 |  |  |
| 120                            | Focus servo ON                        |  |  |
| 122                            | TON offset adjustment                 |  |  |
| 121                            | TE gain adjustment                    |  |  |
| 122                            | TON offset adjustment                 |  |  |
| 123                            | TEIN offset adjustment                |  |  |
| 124                            | TWPP offset adjustment 1              |  |  |
| 130                            | Tracking servo ON                     |  |  |
| 131                            | TWPP offset adjustment 1              |  |  |
| 136                            | ABCD gain adjustment                  |  |  |
| 137                            | KF gain correction                    |  |  |
| 139                            | ADIP BPF f0 adjustment                |  |  |
| 144                            | Focus gain adjustment                 |  |  |
| 145                            | Tracking gain adjustment              |  |  |
| 134                            | TWPP gain adjustment                  |  |  |
| 131                            | TWPP offset adjustment 1              |  |  |
| 132                            | TWPP offset adjustment 2              |  |  |
| 149                            | TWPP OP offset adjustment             |  |  |
| WRITE GI                       | WRITE GRV adjustment                  |  |  |
| 410                            | HEAD DOWN . GRV servo ON              |  |  |
| 420                            | $READ \rightarrow WRITE$ selection    |  |  |
| 421                            | TE gain adjustment                    |  |  |
| 423                            | TEIN offset adjustment                |  |  |
| 430                            | Tracking servo ON                     |  |  |
| 431                            | TWPP offset adjustment 1              |  |  |
| 436                            | ABCD gain adjustment                  |  |  |

| Item No. | Description                        |  |  |
|----------|------------------------------------|--|--|
| 444      | Focus gain adjustment              |  |  |
| 445      | Tracking gain adjustment           |  |  |
| 434      | TWPP gain adjustment               |  |  |
| 431      | TWPP offset adjustment 1           |  |  |
| 432      | TE offset adjustment 2             |  |  |
| 449      | TWPP OP offset adjustment          |  |  |
| 410      | $READ \to WRITE \text{ selection}$ |  |  |
| 411      | TWPP offset adjustment 1           |  |  |
| 412      | TE offset adjustment 2             |  |  |
| 418      | TWPP OP offset adjustment          |  |  |
| 490      | HCLV LCLV selection process        |  |  |
| 450      | HEAD DOWN . GRV servo ON           |  |  |
| 460      | $READ \to WRITE$ selection         |  |  |
| 461      | TE gain adjustment                 |  |  |
| 463      | TEIN offset adjustment             |  |  |
| 470      | Tracking servo ON                  |  |  |
| 471      | TWPP offset adjustment 1           |  |  |
| 476      | ABCD gain adjustment               |  |  |
| 484      | Focus gain adjustment              |  |  |
| 485      | Tracking gain adjustment           |  |  |
| 451      | TWPP offset adjustment 1           |  |  |
| 452      | TE offset adjustment 2             |  |  |
| 460      | $READ \to WRITE \text{ selection}$ |  |  |
| 470      | Tracking servo ON                  |  |  |
| 474      | TWPP gain adjustment               |  |  |
| 471      | TWPP offset adjustment 1           |  |  |
| 472      | TE offset adjustment 2             |  |  |
| 489      | TWPP OP offset adjustment          |  |  |
| 450      | $WRITE \to READ \text{ selection}$ |  |  |
| 451      | TWPP offset adjustment 1           |  |  |
| 452      | TE offset adjustment 2             |  |  |
| 458      | TWPP OP offset adjustment          |  |  |
| 448      | 30 sec continuous REC              |  |  |
| 400      | GRV setting . servo OFF . HEAD UP  |  |  |
| READ GR  | READ GRV adjustment 2              |  |  |
| 120      | Focus servo ON                     |  |  |
| 130      | Tracking servo ON                  |  |  |
| 138      | RF gain adjustment                 |  |  |
| 141      | FOCUS_BIAS                         |  |  |
| 035      | Stray light offset measurement     |  |  |
| 100      | R_GRV setting . servo OFF          |  |  |

#### **Remuse Clear**

Perform the Resume clear when all adjustments completed.

#### Resume Clear Setting Method

1. Select the manual mode of the test mode, and set item number 043 (see page 14).

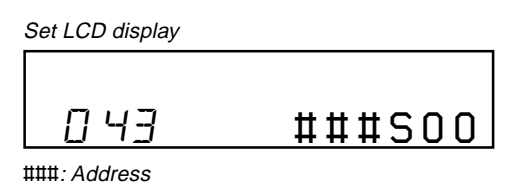

2. Press the **II** key.

Set LCD display

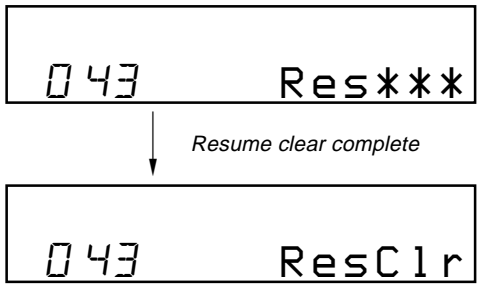

3. Press the ■CANCEL/CHG key to return to the test mode (display check mode).

#### Rewriting the Patch Data at Replacement of Main Board

This set requires the patch data in the nonvolatile memory (IC852) to be rewritten using the application, when the MAIN board was replaced.

**Caution:** The application that meets the microcomputer version in this set must be used when rewriting the patch data. Rewriting the patch data using the application not suitable for the microcomputer version could cause the set to malfunction. For a checking method of the microcomputer version, see "SECTION 4 TEST MODE" (page 13).

#### • Preparation

- 1. USB cable (attached to the set)
- 2. Personal computer in which the Net MD Driver has been installed. (For further information, see "System requirements" (page 4) in "SECTION 1 SERVICING NOTES")
- 3. Application "USB\_PatchWriter" for patch data rewriting

#### • How to Get the Application "USB\_PatchWriter" for Patch Data Rewriting

Contact our service technical support division to get the application.

#### • Pre-check

- 1. Check the microcomputer version in this set. (For a checking method of the microcomputer version, see "SECTION 4 TEST MODE" (page 13).)
- 2. Check that the Net MD Driver has been installed in the personal computer.
- 3. Make sure that the set is in the Normal mode. **Note:** Do not rewrite the patch data in the Test mode.

#### • Rewriting the Patch Data

- 1. Connect the set to the personal computer with the USB cable.
- 2. Start the application "USB\_PatchWriter".
- 3. Make sure that the following window opens.
- 4. Click the [USB CONNECT] button.

| Device Name                         | Version | Message      |                          |                                       |
|-------------------------------------|---------|--------------|--------------------------|---------------------------------------|
| Result of Write  <br>Result of Read |         | Reverse area | Leaf ID<br>num of writed | USB DISCONNECT<br>USB CONNECT<br>READ |
| W                                   | rite +  | Read         | Get L                    | eaf ID                                |
| Send Log                            |         |              | Recv Log                 |                                       |
|                                     |         |              |                          |                                       |
|                                     |         |              |                          |                                       |
|                                     |         |              |                          |                                       |

5. Confirm that the model and version indicated on the title bar coincide with the codes displayed in the Device Name block and the Version block in the window.

| SB_PatchWriter for MZ-NF610(TCX-5204) Ver1.500                                                                                                    |                                                                                                    |
|----------------------------------------------------------------------------------------------------|----------------------------------------------------------------------------------------------------|
| Device Name Version Message                                                                                                    | Success reconnect device                                                                                                    |
| Front area     Reverse area       Result of Write                                                                                                    | Leaf ID USB DISCONNECT num of writed USB CONNECT READ                                                                                                    |
| Write + Read                                                                                                    | Get Leaf ID                                                                                                    |
| Send Los<br>1007 de l'Indexe development<br>land, de<br>1007 de l'Indexe development<br>land, de<br>1007 de l'Indexe development<br>land, de<br>1007 de l'Indexe development<br>land, de<br>1007 de l'Indexe development<br>land, de<br>1007 de l'Indexe development<br>land, de<br>1007 de l'Indexe development<br>land, de<br>1007 de l'Indexe development<br>land, de | Image:         Trade:         Trade: <thtrad:< th=""> <thtrad:< th="">         Trade:</thtrad:<></thtrad:<> |
|                                                                                                    |                                                                                                    |

6. Click the [Write + Read] button.

The patch data writing and the verify processing will be executed automatically in the following order:

- 1) Writing to patch area (front area)
- 2) Writing to patch area (reverse area)
- 3) Verifying patch area (front area)
- 4) Verifying patch area (reverse area)
- The operation will terminate with the O (blue) mark given to all areas.
   If the × (red) mark is given to any area, the nonvolatile memory will be faulty.

| USB_PatchWriter for MZ-NF610(TCX-5204) Ver1.500                                                                                                    | ×                                                                                                    |
|----------------------------------------------------------------------------------------------------|----------------------------------------------------------------------------------------------------|
| Device Name Version Message Compere (<br>TCX-5204 [1500                                                                                                    | ок                                                                                                    |
| Front area Reverse area Result of Write FRONT area OK Reverse area OK Result of Read Compere OK Compere OK                                                                                                    | Leaf ID USB DISCONNECT num of writed USB CONNECT 1                                                                                                    |
|                                                                                                    | READ                                                                                                    |
| Write + Read                                                                                                    | Get Leaf ID                                                                                                    |
| Send Log                                                                                                    | Recv Log                                                                                                    |
| <ul> <li>1.10° to 1.10° to 1.0° to 1.0° to</li></ul> | Code     1 (March 1) (March 1) |

Confirmation of contents of the patch data rewritedClick the [READ] button to confirm the contents of the patch data rewrited.

| Device Name                                                                                                    | Version       |                                                                                                    |                                                                                                    |                                                                                                    |                                                                                             |
|----------------------------------------------------------------------------------------------------|---------------|----------------------------------------------------------------------------------------------------|----------------------------------------------------------------------------------------------------|----------------------------------------------------------------------------------------------------|---------------------------------------------------------------------------------------------|
|                                                                                                    | VCISION       | Message                                                                                                    | 比較OK                                                                                                    |                                                                                                    |                                                                                             |
| JTCX-5204                                                                                                    | 11.500        |                                                                                                    |                                                                                                    | 1 ( TD                                                                                                    |                                                                                             |
|                                                                                                    | Front area    | Reverse area                                                                                                    |                                                                                                    |                                                                                                    | USB DISCONNECT                                                                              |
| Result of Write                                                                                                    | FRONT area OK | Reverse area OK                                                                                                    | $\frown$                                                                                                    | province and a                                                                                                    |                                                                                             |
|                                                                                                    | 0             | ,                                                                                                    | $\cup$                                                                                                    | num of writed                                                                                                    | USB CONNECT                                                                                 |
| Result of Read                                                                                                    | Compere OK    | Compere OK                                                                                                    | $\cap$                                                                                                    | 1                                                                                                    |                                                                                             |
|                                                                                                    | $\bigcirc$    |                                                                                                    | $\bigcirc$                                                                                                    |                                                                                                    | ( READ )                                                                                    |
| W                                                                                                    | rite +        | Read                                                                                                    |                                                                                                    | Get L                                                                                                    | eaf ID                                                                                      |
|                                                                                                    |               |                                                                                                    |                                                                                                    |                                                                                                    |                                                                                             |
| Send Log                                                                                                    |               |                                                                                                    |                                                                                                    | Recv Log                                                                                                    |                                                                                             |
| Send Log                                                                                                    |               |                                                                                                    | and a state                                                                                                    | Recy Log                                                                                                    | 1                                                                                           |
| Send Log                                                                                                    |               |                                                                                                    | a tanàna dia mandritra dia mandritra dia mandritra dia mandritra dia mandritra dia mandritra dia mandritra dia<br>Ny fisia dia mandritra dia mandritra dia mandritra dia mandritra dia mandritra dia mandritra dia mandritra dia m | Recv Los                                                                                                    | 2                                                                                           |
| Send Log                                                                                                    |               |                                                                                                    | anna.                                                                                                    | Recv Los                                                                                                    | 1<br>1<br>1<br>201901                                                                       |
| Send Log                                                                                                    |               | na frantska za dostava<br>na frantska za dostava<br>na frantska za dostava                                                    | nnial A                                                                                                    | Percy Los<br>Instance   Minute Barriers, January 1, Andrew<br>Sandary   Minute Barriers, January 1, Andrew<br>Sandary   Minute Barriers, January 1, Andrew<br>Sandary   Minute Barriers, January 1, Andrew<br>Sandary   Minute Barriers, January 1, Andrew<br>Sandary   Minute Barriers, January 1, Andrew<br>Sandary   Minute Barriers, January 1, Andrew<br>Sandary   Minute Barriers, January 1, Andrew<br>Sandary   Minute Barriers, January 1, Andrew<br>Sandary   Minute Barriers, January 1, Andrew<br>Sandary   Minute Barriers, January 1, Andrew<br>Sandary   Minute Barriers, January 1, Andrew<br>Sandary   Minute Barriers, January 1, Andrew<br>Sandary   Minute Barriers, January 1, Andrew Barriers, January 1, Andrew<br>Minute Barriers, January 1, Andrew Barriers, January 1, Andrew Barriers, J | 1<br>1<br>1<br>(27PD)<br>(22PD)                                                             |
| Send Log                                                                                                    |               |                                                                                                    |                                                                                                    | Pervice                                                                                                    | 1<br>1<br>3<br>3<br>3<br>3<br>3<br>1<br>3                                                   |
| Send Log                                                                                                    |               | na frantska politika<br>na frantska politika<br>na frantska politika<br>na frantska politika<br>na frantska politika          | ninat x<br>ninat                                                                                                    | Percy Los<br>Instrumentary Percent Percent Percent<br>Instrumentary Percent Percent Percent<br>Instrumentary Percent Percent<br>Instrumentary Percent Percent Percent<br>Instrumentary Percent Percent Percent<br>Instrumentary Percent Percent Percent<br>Instrumentary Percent Percent Percent<br>Instrumentary Percent Percent Percent Percent<br>Instrumentary Percent Percent Percent Percent<br>Instrumentary Percent Percent Percent Percent<br>Instrumentary Percent Percent Percent Percent<br>Instrumentary Percent Percent Percent Percent<br>Instrumentary Percent Percent P     | 1<br>1<br>1<br>1<br>1<br>1<br>1<br>1<br>1<br>1<br>1<br>1<br>1<br>1<br>1<br>1                |
| Send Los<br>Intel Con Plana Con<br>Intel Con Plana Con<br>Intel Con Plana Con<br>Intel Con<br>Intel Con<br>Inte |               | narraiteina an Santa<br>na Santaina an Santa<br>na Santaina an Santaina<br>na Santaina an Santaina<br>na Santaina an Santaina |                                                                                                    | Percy Lot                                                                                                    | 1<br>1<br>1<br>1<br>1<br>1<br>1<br>1<br>1<br>1<br>1<br>1<br>1<br>1<br>1<br>1<br>1<br>1<br>1 |
| Send Loe<br>1 - 2 - 2 - 2 - 2 - 2 - 2 - 2 - 2 - 2 -                                                                                                    |               | narrantessantes norm<br>na rantessantes ran<br>na rantessantes norm<br>na rantessantes norman<br>na rantessantes norman       |                                                                                                    | Percy Lot                                                                                                    | 1<br>1<br>1<br>20070<br>20070<br>1<br>1<br>20070<br>20070                                   |

- 2. The application reads out the front and reverse patch areas and displays the results in the edit box. Confirm that the upper column coincides with the lower column as the following window.
- 3. Click the [OK] button to close the window.

| パッチデータダンプ結果                                                                                                    |                                             |                                                    |                                         |          | ×                                       |
|----------------------------------------------------------------------------------------------------|---------------------------------------------|----------------------------------------------------|-----------------------------------------|----------|-----------------------------------------|
| ADRS0                                                                                                    | DATAO                                       | Patch0                                             | ADRS4                                   | DATA4    | Patch4                                  |
| 400-000                                                                                                    | Nº Bullion                                  |                                                    | Aller Aller Ball                        | 4474886  |                                         |
| 00000000                                                                                                    | N Ballion                                   |                                                    | the statut                              | 407486   |                                         |
| CODEO                                                                                                    |                                             |                                                    | CODE4                                   |          |                                         |
| 010000000000                                                                                                    | 0005a10 000a00aa 0000aa(30                  | 140010595460064084400044                           |                                         |          |                                         |
| 000000000000000000000000000000000000000                                                                                                    | 000050a009 00000a000a0a00000aa0290          | ulu2005%54/06/06/06/06/06/06/06/06/06/06/06/06/06/ | 000000000000000000000000000000000000000 |          |                                         |
|                                                                                                    |                                             | Patch1                                             |                                         |          | Patch5                                  |
| ADRS1                                                                                                    | DATA1                                       | ratem                                              | ADRS5                                   | DATA5    | 1 0(010                                 |
| fea.40800                                                                                                    | Miles.III                                   |                                                    | 3090000                                 | 14/8048  |                                         |
| 14140600                                                                                                    | pillion diff.                               |                                                    | Beascocc                                | pagagett |                                         |
| CODE1                                                                                                    |                                             |                                                    | CODE5                                   |          |                                         |
| D-BODM-SDDDDBM-SD                                                                                                    | IIIS/hos/ScarOfex/ScarOfex/a002900290000    |                                                    | 0.0000000000000000000000000000000000000 |          | 000000000000000000000000000000000000000 |
| Octool And and A                                                                                                    | 10545-de6CaeO5ec30e4080e1 a002900290000     |                                                    | 000000000000000000000000000000000000000 |          | *************************************** |
| ADRS2                                                                                                    | DATA2                                       | Patch2                                             | ADRS6                                   | DATA6    | Patch6                                  |
| Excernence                                                                                                    | Planting.                                   |                                                    | Filment and                             | Recences |                                         |
| 252(0000                                                                                                    | Designed                                    |                                                    | 10,00100                                | 19040220 |                                         |
| 00052                                                                                                    |                                             |                                                    |                                         |          |                                         |
| CODE2                                                                                                    |                                             |                                                    |                                         |          |                                         |
| OCA Aller line                                                                                                    |                                             |                                                    |                                         |          |                                         |
| Dec. and the second second sec |                                             |                                                    | J                                       |          |                                         |
| ADRS3                                                                                                    | DATA3                                       | Patch3                                             | ADRS7                                   | DATA7    | Patch7                                  |
| e0e6/800                                                                                                    | Minut Cill                                  |                                                    | 00000000                                | 0000000  |                                         |
| e0660800                                                                                                    | illier/Cli                                  |                                                    | 00000000                                | 0000000  |                                         |
| CODE3                                                                                                    |                                             |                                                    |                                         |          |                                         |
| 15000%-50000.etu-50                                                                                                    | 1054-actC40110c3000000ca13c05ec30700        | Testine Genderi Sedir Balacassanan                 | 1                                       |          |                                         |
| 13000%-A0000-4%-A                                                                                                    | 1345-5850400 ICe 30000000.e 1.3405ee 30 900 | De Stier Kitchel Ge Million Stationen and          | ·                                       |          |                                         |
|                                                                                                    |                                             |                                                    | - Version                               |          |                                         |
|                                                                                                    |                                             |                                                    | 12044                                   |          |                                         |
|                                                                                                    |                                             |                                                    | 1044                                    |          |                                         |
|                                                                                                    |                                             |                                                    |                                         |          |                                         |
|                                                                                                    |                                             |                                                    |                                         |          | OK                                      |
|                                                                                                    |                                             |                                                    |                                         |          |                                         |

• Disconnecting the USB cable

Disconnect the USB cable as the following procedure after rewriting the patch data and confirmation.

**Note :** When the following procedure is not completed but USB cable is extracted, the application does not recognize the set at exchanging of the set. 1. Click the [USB DISCONNECT] button.

| USB_PatchWriter for MZ-NF610(TCX-5204) Ver1.500                                                                                                    | ×                                                    |
|----------------------------------------------------------------------------------------------------|------------------------------------------------------|
| Device Name         Version         Mi           [TCX-5204         [1.500         Mi                                                                                                    | essage [[Code = Open/Close Memory] [result = ACCEPT] |
| Front area Reverse area Result of Write Result of Read                                                                                                    | Leaf ID USB DISCONNECT num of writed USB CONNECT     |
| Write + Rea                                                                                                    | d Get Leaf ID                                        |
| Send Los<br>India de la companya de la companya de la | Rev Los                                              |

2. Confirm that "You can change another device" is displayed in the message block.

| Device Name                                                                                                    | Version  | Message      | You can change | e another device                                                                                                    |                                       |
|----------------------------------------------------------------------------------------------------|----------|--------------|----------------|----------------------------------------------------------------------------------------------------|---------------------------------------|
| Fr<br>Result of Write                                                                                                    | ont area | Reverse area |                | Leaf ID<br>num of writed                                                                                                    | USB DISCONNECT<br>USB CONNECT<br>READ |
| W                                                                                                    | rite +   | Read         |                | Get L                                                                                                    | .eaf ID                               |
| Send Los<br>1 - 100 - 1 100 - 100<br>1 - 100 - 100 - 100<br>1 - 100 - 100 - 100<br>1 - 100 - 100<br>1 - 100<br>1 - 100<br>1 - 100 |          |              | 4              | Peer Los<br>1.42-2.5 (Construction) in an official de-<br>temportal from the second state of the<br>1.42-2.5 (Construction) is a second state of the<br>1.42-2.5 (Construction) is a second state of the<br>1. |                                       |

3. Disconnect the USB cable from the personal computer and the set.

以上内容仅为本文档的试下载部分,为可阅读页数的一半内容。如 要下载或阅读全文,请访问: <u>https://d.book118.com/57706403300</u> <u>3010004</u>